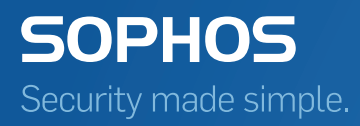

# Sophos Anti-Virus per Linux Guida alla configurazione

Versione prodotto: 9 Data documento: settembre 2015

# Sommario

| 1  | Informa  | zioni sulla guida                                                 | 5  |
|----|----------|-------------------------------------------------------------------|----|
| 2  | Sophos   | Anti-Virus per Linux                                              | 6  |
|    | 2.1      | Operato di Sophos Anti-Virus                                      | 6  |
|    | 2.2      | Protezione del computer da parte di Sophos Anti-Virus             | 6  |
|    | 2.3      | Come utilizzare Sophos Anti-Virus                                 | 6  |
|    | 2.4      | Configurazione Sophos Anti-Virus                                  | 6  |
| 3  | Scansic  | ne in accesso                                                     | 8  |
|    | 3.1      | Verifica che la scansione in accesso sia attiva                   | 8  |
|    | 3.2      | Verifica che la scansione in accesso sia impostata per cominciare |    |
|    | :        | automaticamente all'avvio                                         | 8  |
|    | 3.3      | Avvio della scansione in accesso                                  | 8  |
|    | 3.4      | Blocco della scansione in accesso                                 | 9  |
| 4  | Scansio  | one su richiesta                                                  | 10 |
|    | 4.1      | Esecuzione delle scansioni su richiesta                           | 10 |
|    | 4.2      | Configurazione della scansione su richiesta                       | 11 |
| 5  | Cosa a   | ccade se i virus vengono rilevati in accesso                      | 14 |
| 6  | Rimozio  | one virus                                                         | 16 |
|    | 6.1      | Informazioni sulla disinfezione                                   | 16 |
|    | 6.2      | Messa in quarantena dei file infetti                              | 16 |
|    | 6.3      | Disinfezione di file infetti                                      | 17 |
|    | 6.4      | Rimozione degli effetti collaterali dei virus                     | 18 |
| 7  | Visualiz | zazione del log di Sophos Anti-Virus                              | 19 |
| 8  | Aggiorn  | amento immediato di Sophos Anti-Virus                             | 20 |
| 9  | Suppor   | to kernel                                                         | 21 |
|    | 9.1      | Supporto per nuovi rilasci di kernel                              | 21 |
|    | 9.2      | Supporto per kernel personalizzati                                | 21 |
| 10 | ) Appen  | dice: codici di ritorno della scansione su richiesta              | 22 |
|    | 10.      | 1 Codici di ritorno estesi                                        | 22 |
| 11 | 1 Appen  | dice: configurazione file aggiuntivi                              | 24 |
|    | 11.      | 1 Configurazione dei file aggiuntivi                              | 24 |
|    | 11.      | 2 Utilizzo della configurazione di file aggiuntivi                | 24 |
|    | 11.      | 3 Aggiornamento della configurazione dei file aggiuntivi          | 27 |
|    | 11.4     | 4 Livelli di configurazione                                       | 27 |
|    | 11.      | 5 Comando di configurazione savconfig                             | 28 |
| 12 | 2 Appen  | dice: Creazione di una scansione pianificata                      | 30 |
|    |          |                                                                   |    |

|    | 12.1                                            | Aggiunta di una scansione pianificata da un file                           | 30 |
|----|-------------------------------------------------|----------------------------------------------------------------------------|----|
|    | 12.2                                            | Aggiunta di una scansione pianificata dall'input standard                  | 30 |
|    | 12.3                                            | Esportazione di una scansione pianificata in un file                       | 31 |
|    | 12.4                                            | Esportazione dei nomi di tutte le scansioni pianificate in un file         | 31 |
|    | 12.5                                            | Esportazione di una scansione pianificata nell'output standard             | 31 |
|    | 12.6<br>st                                      | Esportazione dei nomi di tutte le scansioni pianificate nell'output andard | 32 |
|    | 12.7                                            | Aggiornamento di una scansione pianificata da un file                      | 32 |
|    | 12.8                                            | Aggiornamento di una scansione pianificata dall'input standard             | 33 |
|    | 12.9                                            | Visualizzazione del log della scansione pianificata                        | 33 |
|    | 12.10                                           | ) Rimozione di una scansione pianificata                                   | 33 |
|    | 12.1 <sup>-</sup>                               | 1 Rimozione di tutte le scansioni pianificate                              | 33 |
| 13 | Append                                          | ice: configurazione degli allarmi                                          | 34 |
|    | 13.1                                            | Configurazione di allarmi pop-up nel desktop                               | 34 |
|    | 13.2                                            | Configurazione degli allarmi da riga di comando                            | 34 |
|    | 13.3                                            | Configurazione degli allarmi e-mail                                        | 35 |
| 14 | Append                                          | ice: configurazione log                                                    | 38 |
| 15 | Append                                          | ice: configurazione aggiornamenti                                          | 39 |
|    | 15.1                                            | Concetti di base                                                           | 39 |
|    | 15.2                                            | Comando di configurazione savsetup                                         | 39 |
|    | 15.3<br>со                                      | Verifica della configurazione dell'aggiornamento automatico per un omputer | 40 |
|    | 15.4                                            | Configurazione del server degli aggiornamenti                              | 40 |
|    | 15.5                                            | Configurazione dell'aggiornamento di più client di aggiornamento           | 40 |
|    | 15.6                                            | Configurazione dell'aggiornamento di un singolo client di aggiornamento    | 42 |
| 16 | Append                                          | ice: configurazione di Sophos Live Protection                              | 43 |
|    | 16.1                                            | Verifica di Sophos Live Protection                                         | 43 |
|    | 16.2                                            | Attivazione e disattivazione di Sophos Live Protection                     | 43 |
| 17 | Append                                          | ice: configurazione della scansione in accesso                             | 44 |
|    | 17.1                                            | Modifica del metodo di intercettazione dei file della scansione in accesso | 44 |
|    | 17.2                                            | Esclusione di file e directory dalla scansione                             | 44 |
|    | 17.3                                            | Esclusione di un tipo di filesystem dalla scansione                        | 46 |
|    | 17.4                                            | Scansione degli archivi                                                    | 46 |
|    | 17.5                                            | Disinfezione di file infetti                                               | 46 |
| 18 | Append                                          | ice: configurazione della funzionalità "phone-home"                        | 48 |
| 19 | 9 Appendice: configurazione dei riavvii per RMS |                                                                            |    |
| 20 | Risoluz                                         | one dei problemi                                                           | 50 |
|    | 20.1                                            | Impossibile eseguire un comando                                            | 50 |
|    | 20.2                                            | Non è stata applicata la configurazione delle esclusioni                   | 50 |
|    | 20.3                                            | Report del computer "No manual entry for"                                  | 51 |

|    | 20.4 Spazio su disco insufficiente per Sophos Anti-Virus                            | 51 |
|----|-------------------------------------------------------------------------------------|----|
|    | 20.5 La scansione su richiesta è lenta                                              | 52 |
|    | 20.6 Il programma di archiviazione esegue il backup di tutti i file sottoposti alla |    |
|    | scansione su richiesta                                                              | 53 |
|    | 20.7 Virus non rimosso                                                              | 53 |
|    | 20.8 Frammento di virus rilevato                                                    | 54 |
|    | 20.9 Consenso dell'accesso al disco                                                 | 54 |
| 21 | Glossario                                                                           | 56 |
| 22 | Supporto tecnico                                                                    | 58 |
| 23 | Note legali                                                                         | 59 |
|    |                                                                                     |    |

## 1 Informazioni sulla guida

Questa guida spiega come configurare ed utilizzare Sophos Anti-Virus per Linux.

Le informazioni relative a:

Installazione di Sophos Anti-Virus in modo tale che possa essere gestito con Sophos Cloud: accedere a Sophos Cloud, caricare la pagina dei Download e seguire le istruzioni indicate nella pagina stessa.

Installazione di Sophos Anti-Virus in modo tale che possa essere gestito tramite Sophos Enterprise Console, sono incluse nella Guida di avvio di Sophos Enterprise Console per Linux e UNIX.

Installazione o disinstallazione di Sophos Anti-Virus non gestito nei computer Linux in rete o indipendenti: consultare la *Guida di avvio* di Sophos Anti-Virus *per Linux*.

La documentazione di Sophos è pubblicata alla pagina web http://www.sophos.com/it-it/support/documentation.aspx.

# 2 Sophos Anti-Virus per Linux

## 2.1 Operato di Sophos Anti-Virus

Sophos Anti-Virus rileva e si occupa dei virus (compresi worm e tojan) presenti nei computer con sistema operativo Linux. Oltre a rilevare tutti i virus specifici di Linux, riesce anche a rilevare tutti i virus non specifici di questo sistema operativo, ma che possono essere stati memorizzati nei computer Linux e quindi venire trasferiti a computer non-Linux. Tutto ciò avviene tramite scansione del computer.

## 2.2 Protezione del computer da parte di Sophos Anti-Virus

La scansione in accesso rappresenta il principale metodo di protezione antivirus. Ogniqualvolta venga aperto, salvato o copiato un file, Sophos Anti-Virus ne effettua la scansione consentendone l'accesso solo se sicuro.

Sophos Anti-Virus consente, inoltre, di eseguire la scansione su richiesta per consentire protezione aggiuntiva. La scansione su richiesta è una scansione avviata dall'utente. È possibile eseguire la scansione di qualsiasi elemento, da un solo file a tutto ciò che è contenuto nel proprio computer e per cui si dispone di autorizzazione per la lettura. È possibile eseguire la scansione su richiesta sia manualmente che automaticamente.

## 2.3 Come utilizzare Sophos Anti-Virus

Tutte le attività possono essere svolte utilizzando l'interfaccia della riga di comando.

è necessario essere connessi al computer con privilegi di root per poter eseguire tutti i comandi, eccezion fatta per savscan, utilizzato per effettuare la scansione su richiesta.

In questo manuale si presuppone che Sophos Anti-Virus sia stato installato nel percorso predefinito /opt/sophos-av. I percorsi dei comandi descritti si basano su tale percorso.

## 2.4 Configurazione Sophos Anti-Virus

I metodi di configurazione di Sophos Anti-Virus dipendono dall'utilizzo o meno dei software di gestione Sophos (Sophos Enterprise Console o Sophos Cloud).

#### Computer gestiti da Enterprise Console o Sophos Cloud

Se i computer Linux sono gestiti da Enterprise Console o Sophos Cloud, configurare Sophos Anti-Virus in questo modo:

 Configurare centralmente scansioni in accesso o pianificate, allarmi, log e aggiornamenti dalla console di gestione. Per informazioni, consultare la Guida in linea presente nella console di gestione.

**Nota:** queste funzionalità includono anche alcuni parametri che non possono essere impostati centralmente dalla console di gestione. Per impostarli localmente utilizzare

l'interfaccia CLI di Sophos Anti-Virus in ciascun computer Linux. La console di gestione li ignora.

 Configurare la scansione su richiesta dall'interfaccia CLI di Sophos Anti-Virus localmente, su ciascun computer Linux.

## Computer in rete non gestiti da Enterprise Console o Sophos Cloud

Se in presenza di una rete di computer Linux non gestita da Enterprise Console o Sophos Cloud, configurare Sophos Anti-Virus in questo modo:

- Configurare scansioni in accesso, scansioni pianificate, allarmi, log e aggiornamenti centralmente, modificando uno dei file di configurazione dal quale il computer scarica gli aggiornamenti. Consultare l'Appendice: configurazione di file aggiuntivi a pagina 24.
- Configurare la scansione su richiesta localmente, dall'interfaccia della riga di comando di Sophos Anti-Virus in ciascun computer.

**Nota:** non usare la configurazione dei file aggiuntivi, se non consigliato dal supporto tecnico, in quanto ciò impedirà l'utilizzo della console di gestione. Non è possibile utilizzare congiuntamente la configurazione della console di gestione e quella dei file aggiuntivi.

## Computer autonomi non gestiti da Enterprise Console o Sophos Cloud

Se si dispone di computer Linux che *non sono* gestiti da Enterprise Console o Sophos Cloud, configurare tutte le funzionalità di Sophos Anti-Virus dall'interfaccia CLI.

## 3 Scansione in accesso

La scansione in accesso rappresenta il principale metodo di protezione antivirus. Ogniqualvolta venga aperto, salvato o copiato un file, Sophos Anti-Virus ne effettua la scansione consentendone l'accesso solo se sicuro.

## 3.1 Verifica che la scansione in accesso sia attiva

- Per verificare che la scansione in accesso sia attiva digitare: /opt/sophos-av/bin/savdstatus
- 3.2 Verifica che la scansione in accesso sia impostata per cominciare automaticamente all'avvio

Per eseguire questa procedura, è necessario accedere al computer come utente root.

1. Verificare che **savd** venga avviato automaticamente all'avvio del sistema: chkconfig --list

**Nota:** Se questo comando non funziona nella propria distribuzione Linux, utilizzare la relativa utilità per visualizzare i servizi configurati per essere avviati al momento dell'avvio del sistema.

Se l'elenco include una voce per sav-protect con 2:on, 3:on, 4:on e 5:on, la scansione in accesso verrà avviata automaticamente all'avvio del sistema.

In caso contrario, digitare:

/opt/sophos-av/bin/savdctl enableOnBoot savd

2. Verificare che la scansione in accesso venga avviata automaticamente tramite savd: /opt/sophos-av/bin/savconfig query EnableOnStart

Se il comando restituisce il valore true, la scansione in accesso verrà avviata automaticamente tramite **savd**, durante l'avvio del sistema.

In caso contrario, digitare:

/opt/sophos-av/bin/savconfig set EnableOnStart true

## 3.3 Avvio della scansione in accesso

Per avviare la scansione in accesso, eseguire una delle seguenti operazioni:

- Digitare: /opt/sophos-av/bin/savdctl enable
- Utilizzare il tool adeguato per avviare il servizio sav-protect installato. Per esempio, digitare: /etc/init.d/sav-protect start

oppure

service sav-protect start

## 3.4 Blocco della scansione in accesso

**Importante:** Se si interrompe la scansione in accesso, Sophos Anti-Virus non esegue la scansione dei file a cui si accede alla ricerca di virus. Ciò espone a rischi il proprio computer e tutti quelli a cui si è collegati.

Per bloccare la scansione in accesso, digitare: /opt/sophos-av/bin/savdctl disable

## 4 Scansione su richiesta

La scansione su richiesta è una scansione avviata dall'utente. È possibile eseguire la scansione di qualsiasi elemento, da un solo file a tutto ciò che è contenuto nel proprio computer e per cui si dispone di autorizzazioni per la lettura. È possibile eseguire la scansione su richiesta sia manualmente che automaticamente.

Per pianificare una scansione su richiesta, consultare l'Appendice : Creazione di una scansione pianificata a pagina 30.

## 4.1 Esecuzione delle scansioni su richiesta

Il comando da digitare per eseguire una scansione su richiesta è savscan.

## 4.1.1 Scansione del computer

 Per sottoporre a scansione il computer, digitare: savscan /

**Nota:** Per sottoporre a scansione completa uno o più computer, si può anche utilizzare Sophos Enterprise Console. Per dettagli, consultare la Guida in linea di Enterprise Console.

## 4.1.2 Scansione di una determinata directory o file

 Per sottoporre a scansione una directory o un file in particolare, specificare il percorso dell'elemento. Per esempio, digitare: savscan /usr/mydirectory/myfile

Nello stesso comando è possibile digitare più di una directory o file.

## 4.1.3 Scansione di un filesystem

 Per sottoporre a scansione un filesystem, specificarne il nome. Per esempio, digitare: Nello stesso comando è possibile digitare più di un filesystem.

## 4.1.4 Scansione di un settore di avvio

Per eseguire la scansione di un settore di avvio, accedere come superuser. Ciò consente di avere i permessi sufficienti per accedere ai dispositivi del disco.

È possibile eseguire la scansione del settore di avvio sia di un'unità logica che fisica.

 Per eseguire la scansione del settore di avvio di una determinata unità logica, digitare: savscan -bs=drive, drive, ...

in cui *unità* è il nome dell'unità, per esempio /dev/fd0 or /dev/hda1.

 Per eseguire la scansione del settore di avvio di tutte le unità logiche riconosciute da Sophos Anti-Virus, digitare:

#### savscan -bs

 Per eseguire la scansione del record di avvio principale tutte le unità fisiche fisse presenti nel computer, digitare:
 savscan -mbr

## 4.2 Configurazione della scansione su richiesta

In questa sezione, laddove *percorso* compare in un comando, fa riferimento al percorso da sottoporre a scansione.

Per visualizzare l'elenco completo delle opzioni utilizzabili con una scansione su richiesta, digitare:

man savscan

### 4.2.1 Scansione di tutti i tipi di file

Per impostazione predefinita, Sophos Anti-Virus esegue la scansione solo di eseguibili. Per visualizzare l'elenco completo di tutti i tipi di file che Sophos Anti-Virus sottopne a scansione per impostazione predefinita, digitare savscan -vv.

 Per sottoporre a scansione tutti i tipi di file, non solo quelli esaminati per impostazione predefinita, utilizzare l'opzione -all. Digitare:
 savscan path -all

**Nota:** Ciò rende la scansione più lunga, può avere un impatto sul rendimento dei server e può causare falsi positivi.

### 4.2.2 Scansione di un determinato tipo di file

Per impostazione predefinita, Sophos Anti-Virus esegue la scansione solo di eseguibili. Per visualizzare l'elenco completo di tutti i tipi di file che Sophos Anti-Virus sottopne a scansione per impostazione predefinita, digitare savscan -vv.

 Per eseguire la scansione di un determinato tipo di file, utilizzare l'opzione -ext con l'estensione adeguata. Per esempio, per abilitare la scansione dei file con estensione .txt, digitare:

savscan path -ext=txt

 Per disabilitare la scansione di un determinato tipo di file, utilizzare l'opzione -next con l'estensione adeguata.

Nota: Per specificare più di un tipo di file, separare ogni estensione da una virgola.

#### 4.2.3 Scansione di tutti i tipi di archivio

È possibile configurare Sophos Anti-Virus in modo tale che esegua la scansione in tutti i tipi di archivio. Per visualizzare un elenco di tutti i tipi di archivio disponibili, digitare savscan -vv.

 Per sottoporre a scansione tutti i tipi di archivio, utilizzare l'opzione -archive. Digitare: savscan path -archive Gli archivi "annidati" all'interno di altri (per esempio, un archivio TAR all'interno di un archivio ZIP) vengono esaminati in modo ricorsivo.

In caso di numerosi archivi complessi, la scansione può impiegare più tempo. Tenerlo a mente prima di pianificare delle scansioni automatiche.

## 4.2.4 Scansione all'interno di un particolare tipo di archivio

È possibile configurare Sophos Anti-Virus in modo tale che esegua di un determinato tipi di archivio. Per visualizzare un elenco di tutti i tipi di archivio disponibili, digitare savscan -vv.

 Per sottoporre a scansione un particolare tipo di archivio, utilizzare l'opzione mostrata nell'elenco. Per esempio, per eseguire una scansione all'interno degli archivi TAR e ZIP, digitare:

```
savscan path -tar -zip
```

Gli archivi "annidati" all'interno di altri (per esempio, un archivio TAR all'interno di un archivio ZIP) vengono esaminati in modo ricorsivo.

In caso di numerosi archivi complessi, la scansione può impiegare più tempo. Tenerlo a mente prima di pianificare delle scansioni automatiche.

## 4.2.5 Scansione dei computer remoti

Per impostazione predefinita, Sophos Anti-Virus non esegue la scansione di oggetti presenti su computer remoti (vale a dire che non attraversa punti di montaggio remoti).

Per sottoporre a scansione i computer remoti, utilizzare l'opzione --no-stay-on-machine. Digitare:

```
savscan path --no-stay-on-machine
```

## 4.2.6 Disabilitazione della scansione di oggetti collegati da link simbolici

Per impostazione predefinita, Sophos Anti-Virus sottopone a scansione gli oggetti collegati da link simbolici.

 Per disabilitare la scansione di tali oggetti, utilizzare l'opzione --no-follow-symlinks. Digitare:

savscan path --no-follow-symlinks

Per evitare di esaminare un oggetto più di una volta, utilizzare l'opzione --backtrack-protection.

## 4.2.7 Scansione solamente del filesystem di avvio

Sophos Anti-Virus è configurabile per non sottoporre a scansione gli oggetti che sono oltre il filesystem di avvio (vale a dire, per non attraversare i punti di montaggio).

Per sottoporre a scansione solamente il filesystem di avvio, utilizzare l'opzione
 --stay-on-filesystem. Digitare:
 savscan path --stay-on-filesystem

12

### 4.2.8 Esclusione di oggetti dalla scansione

È possibile configurare Sophos Anti-Virus in modo tale che escluda determinati oggetti (file, directory o file system) dalla scansione tramite l'opzione **-exclude**. Sophos Anti-Virus esclude tutti gli oggetti che seguono, nella stringa di comando, l'opzione sopracitata. Per esempio, per eseguire la scansione di oggetti quali fred e harry,ma non di tom o peter, digitare:

#### savscan fred harry -exclude tom peter

È possibile escludere directory e file che si trovano *in* una particolare directory. Per esempio, per sottoporre a scansione tutta la directory home di Fred, escludendo la directory games (e tutte le directory e i file in essa contenuti), digitare:

#### savscan /home/fred -exclude /home/fred/games

È inoltre possibile configurare Sophos Anti-Virus in modo tale che includa gli oggetti posizionati dopo **-include**. Per esempio. per eseguire la scansione di oggetti quali fred, harry e bill, ma non di tom o peter, digitare:

savscan fred harry -exclude tom peter -include bill

### 4.2.9 Scansione di tipi di file che UNIX definisce come eseguibili

Per impostazione predefinita, Sophos Anti-Virus non sottopone a scansione i tipi di file che UNIX definisce come eseguibili.

 Per sottoporre a scansione i tipi di file che UNIX definisce come eseguibili, utilizzare l'opzione --examine-x-bit. Digitare: savscan path --examine-x-bit

Sophos Anti-Virus continua ad eseguire la scansione dei file le cui estensioni, indicate nel nome file, sono incluse anche nel suo elenco. Per visualizzare l'elenco di tali estensioni, digitare savscan -vv.

## 5 Cosa accade se i virus vengono rilevati in accesso

Sia che i virus vengano rilevati dalla scansione in accesso che da quella su richiesta, per impostazione predefinita Sophos Anti-Virus:

- Registra l'evento in Syslog e nel log di Sophos Anti-Virus (v. Visualizzazione del log di Sophos Anti-Virus a pagina 19).
- Invia un allarme a Enterprise Console, se gestito da Enterprise Console.
- Invia un avviso e-maila a root@localhost.

Per impostazione predefinita, Sophos Anti-Virus visualizza avvisi anche in base a se i virus siano stati rilevati tramite scansione in accesso o su richiesta, come indicato qui di seguito.

### Scansione in accesso

Se durante la scansione in accesso vine rilevato un virus, Sophos Anti-Virus nega l'accesso al file e, per impostazione predefinita, visualizza nel desktop allarmi pop-up simili a quello riportato qui sotto.

| 🛿 Sophos Anti-Virus Alert 🏾 🎱 📃 🗙                                    |  |  |  |  |
|----------------------------------------------------------------------|--|--|--|--|
| sophos anti-virus                                                    |  |  |  |  |
| Virus "EICAR-AV-Test" detected in file<br>"/root/Desktop/eicar.com". |  |  |  |  |
| Access to the file has been denied.                                  |  |  |  |  |
| Please contact your IT department.                                   |  |  |  |  |
| OK                                                                   |  |  |  |  |
|                                                                      |  |  |  |  |

Se non è possibile visualizzare allarmi pop-up nel desktop, vengono invece visualizzati allarmi da riga di comando.

Per informazioni sulla rimozione dei virus, consultare la sezione Rimozione virus a pagina 16.

### Scansioni su richiesta

Se durante la scansione su richiesta viene rilevato un virus, per impostazione predefinita Sophos Anti-Virus visualizza allarmi da riga di comando. Il virus viene riportato nella riga che comincia con >>> seguite dalla dicitura Virus o Frammento di virus:

```
SAVScan virus detection utility
Version 4.69.0 [Linux/Intel]
```

Virus data version 4.69 Includes detection for 2871136 viruses, Trojans and worms Copyright (c) 1989-2012 Sophos Limited. All rights reserved. System time 13:43:32, System date 22 September 2012 IDE directory is: /opt/sophos-av/lib/sav Using IDE file nyrate-d.ide . . . . . . . . . . . . . . Using IDE file injec-lz.ide Quick Scanning >>> Virus 'EICAR-AV-Test' found in file /usr/mydirectory/eicar.src 33 files scanned in 2 seconds. 1 virus was discovered. 1 file out of 33 was infected. Please send infected samples to Sophos for analysis. For advice consult www.sophos.com/it-it or email support@sophos.it End of Scan.

Per informazioni sulla rimozione dei virus, consultare la sezione Rimozione virus a pagina 16.

## 6 Rimozione virus

## 6.1 Informazioni sulla disinfezione

Se vengono segnalati virus, è possibile ottenere informazioni e consigli per la loro rimozione dal sito web di Sophos.

Per informazioni sulla disinfezione:

- Visitare la pagina web con le analisi della sicurezza (http://www.sophos.com/it-it/threat-center/threat-analyses/viruses-and-spyware.aspx).
- 2. Cercare l'analisi del virus utilizzando il nome rilevato da Sophos Anti-Virus.

## 6.2 Messa in quarantena dei file infetti

È possibile configurare la scansione su richiesta in modo tale da poter mettere in quarantena i file infetti, evitando in questo modo che vi si acceda. Ciò è realizzabile cambiando la proprietà e le autorizzazioni per tali file.

**Nota:** se si specifica la disinfezione (consultare la sezione <u>Disinfezione di file infetti</u> a pagina 17) oltre che la messa in quarantena, Sophos Anti-Virus cerca di disinfettare i file infetti e nel caso questa operazione non riesca li mette in quarantena.

In questa sezione, laddove *path* compare in un comando, fa riferimento al percorso da sottoporre a scansione.

### 6.2.1 Specificazione della messa in quarantena

 Per specificare la messa in quarantena, utilizzare l'opzione --quarantine. Digitare: savscan path --quarantine

#### 6.2.2 Specificazione della proprietà e delle autorizzazioni da applicare

Per impostazione predefinita, Sophos Anti-Virus modifica:

- L'utente proprietario di un file infetto con l'utente che esegue Sophos Anti-Virus.
- Il gruppo proprietario del file con il gruppo cui appartiene l'utente.
- Le autorizzazioni del file con <tt>-r-----</tt> (0400).

Se lo si preferisce, è possibile modificare la proprietà utente o gruppo e le autorizzazioni file applicate da Sophos Anti-Virus ai file infetti. A tale scopo, utilizzare i seguenti parametri:

```
uid=nnn
user=username
gid=nnn
group=group-name
mode=ppp
```

Non è possibile specificare più di un parametro per proprietà utente o gruppo. Per esempio, non è possibile specificare contemporaneamente un parametro **uid** e **user**.

Per ogni parametro che non si specifica, viene utilizzata l'impostazione predefinita (citata in precedenza).

Per esempio:

savscan fred --quarantine:user=virus,group=virus,mode=0400

modifica la proprietà utente di un file infetto in "virus", la proprietà gruppo in "virus" e le autorizzazioni dei file in -r----. Ciò significa che il file è di proprietà dell'utente "virus" e del gruppo "virus", ma solo l'utente "virus" può accedervi (e solo in lettura). Nessuno (eccezion fatta per l'utente root) può eseguire alcuna operazione riguardante questo file.

Per impostare proprietà e autorizzazioni può essere necessario connettersi come utente speciale o superuser.

## 6.3 Disinfezione di file infetti

È possibile configurare una scansione su richiesta per disinfettare (disinfetta o cancella) i file infetti. Tutte le azioni svolte da Sophos Anti-Virus in file infetti sono elencate nel riepilogo della scansione e registrate nel log di Sophos Anti-Virus. Per impostazione predefinita, la disinfezione è disabilitata.

In questa sezione, laddove *percorso* compare in un comando, fa riferimento al percorso da sottoporre a scansione.

### 6.3.1 Disinfezione di un determinato file infetto

 Per disinfettare un determinato file infetto, utilizzare l'opzione -di. Digitare: savscan path -di

Sophos Anti-Virus chiede conferma prima di procedere alla disinfezione.

**Nota:** La disinfezione dei documenti infetti non annulla le modifiche che il virus può aver apportato al documento (consultare la sezione Informazioni sulla disinfezione a pagina 16 per sapere come visualizzare, sul sito web di Sophos, i dettagli sugli effetti secondari dei virus/spyware).

### 6.3.2 Disinfezione di tutti i file infetti presenti nel computer

 Per disinfettare tutti i file infetti presenti nel computer, digitare: savscan / -di

Sophos Anti-Virus chiede conferma prima di procedere alla disinfezione.

**Nota:** La disinfezione dei documenti infetti non annulla le modifiche che il virus può aver apportato al documento (consultare la sezione Informazioni sulla disinfezione a pagina 16 per sapere come visualizzare, sul sito web di Sophos, i dettagli sugli effetti secondari dei virus/spyware).

## 6.3.3 Eliminazione di un determinato file infetto

 Per rimuovere un determinato file infetto, utilizzare l'opzione -remove. Digitare: savscan path -remove

Sophos Anti-Virus chiede conferma prima di cancellare.

## 6.3.4 Eliminazione di tutti i file infetti nel computer

 Per rimuovere tutti i file dal computer, digitare: savscan / -remove

Sophos Anti-Virus chiede conferma prima di cancellare.

## 6.3.5 Disinfezione di un settore di avvio infetto

Per eseguire la disinfezione di un settore di avvio infetto, utilizzare l'opzione di disinfezione
 -di e quella relativa al settore di avvio -bs. Per esempio, digitare:
 savscan -bs=/dev/fd0 -di

in cui /dev/fd0 è il nome dell'unità in cui si trova il settore di avvio infetto.

Sophos Anti-Virus chiede conferma prima di procedere alla disinfezione.

## 6.4 Rimozione degli effetti collaterali dei virus

La rimozione degli effetti collaterali dei virus dipende dal modo in cui il virus ha infettato il computer. Alcuni virus non provocano effetti secondari, altri possono averne di così gravi da comportare il ripristino dell'hard disk.

Alcuni virus alterano i dati gradualmente. Questo tipo di alterazione può essere difficile da rilevare. È molto importante leggere l'analisi del virus sul sito web di Sophos e verificare con attenzione i documenti dopo aver effettuato la disinfezione.

È essenziale disporre di copie di backup attendibili. Se non si disponeva di tali copie prima dell'infezione, è necessario cominciare a crearle e conservarle in caso di future infezioni.

Talvolta è possibile recuperare i dati dai dischi danneggiati da un virus. Sophos fornisce delle utilità per la riparazione dei danni causati da alcuni virus. Rivolgersi al supporto tecnico di Sophos per ricevere assistenza.

## 7 Visualizzazione del log di Sophos Anti-Virus

Sophos Anti-Virus registra i dati relativi alle attività di scansione in syslog e nel log di Sophos Anti-Virus. Anche virus ed eventi vengono registrati nel log di Sophos Anti-Virus.

 Per visualizzare il log di Sophos Anti-Virus, utilizzare il comando savlog. Quest'ultimo può essere eseguito applicando diverse opzioni che consentono di limitare i risultati solo a determinati messaggi e di controllare la visualizzazione.

Per esempio, per visualizzare i messaggi registrati nel log di Sophos Anti-Virus nelle ultime 24 e la data e l'ora in formato UTC/ISO 8601 digitare:

```
/opt/sophos-av/bin/savlog --today --utc
```

 Per visualizzare l'elenco completo delle opzioni che si possono utilizzare con savlog, digitare:

man savlog

# 8 Aggiornamento immediato di Sophos Anti-Virus

Se è stata abilitata la funzione di aggiornamento automatico, Sophos Anti-Virus verrà aggiornato automaticamente. È comunque possibile aggiornare Sophos Anti-Virus immediatamente, senza dover attendere il prossimo aggiornamento automatico.

 Per aggiornare Sophos Anti-Virus immediatamente, nel computer in cui si desidera eseguire l'aggiornamento digitare: /opt/sophos-av/bin/savupdate

**Nota:** è possibile aggiornare i computer immediatamente anche da Sophos Enterprise Console.

## 9 Supporto kernel

**Nota:** Questa sezione riguarda solo gli utenti che utilizzano Talpa come metodo di intercettazione della scansione in accesso. Per ulteriori informazioni, consultare la sezione Modifica del metodo di intercettazione dei file della scansione in accesso a pagina 44.

## 9.1 Supporto per nuovi rilasci di kernel

Quando un dei vendor di Linux supportato da Sophos Anti-Virus rilascia un aggiornamento del kernel Linux, Sophos rilascerà un aggiornamento del modulo dell'interfaccia del kernel (Talpa) di Sophos per poterlo supportare. Se viene applicato un aggiornamento del kernel Linux prima di applicare il relativo aggiornamento Talpa, Sophos Anti-Virus avvia la compilazione locale di Talpa. Se questa operazione non riesce, Sophos Anti-Virus proverà ad utilizzare Fanotify come metodo di intercettazione alternativo. Se anche Fanotify non è disponibile, verrà bloccata la scansione in accesso e rilevato un errore.

Per evitare di incorrere in questo problema, è necessario verificare che l'aggiornamento di Talpa corrispondente sia stato rilasciato prima di applicare l'aggiornamento del kernel di Linux. L'elenco delle distribuzioni e aggiornamenti di Linux supportati è disponibile consultando l'articolo 14377 della knowledge base di Sophos

(http://www.sophos.com/it-it/support/knowledgebase/14377.aspx). Se l'aggiornamento di Talpa richiesto è incluso nell'elenco, significa che è disponibile per il download. Se è stata abilitata la funzione di aggiornamento automatico, Sophos Anti-Virus scaricherà l'aggiornamento automaticamente. È anche possibile aggiornare Sophos Anti-Virus immediatamente, senza dover attendere il prossimo aggiornamento automatico, digitare:

/opt/sophos-av/bin/savupdate

Sarà quindi possibile applicare l'aggiornamento del kernel di Linux.

## 9.2 Supporto per kernel personalizzati

Se si personalizzano kernel di Linux, in questa guida non è spiegato come configurare gli aggiornamenti in questa particolare situazione. Consultare l'articolo 13503 della knowledge base del supporto tecnico di Sophos

(http://www.sophos.com/it-it/support/knowledgebase/13503.aspx).

# 10 Appendice: codici di ritorno della scansione su richiesta

**savscan** genera un codice nella shell che indica il risultato della scansione. Una volta conclusa la scansione è possibile visualizzare il codice eseguendo un comando specifico, per esempio:

| echo | \$ | ? |
|------|----|---|
|------|----|---|

| Codice di ritorno | Descrizione                                                                 |
|-------------------|-----------------------------------------------------------------------------|
| 0                 | Non si è verificato alcun errore e non sono stati<br>rilevati virus         |
| 1                 | L'utente ha interrotto la scansione premendo<br>CTRL+C                      |
| 2                 | Si è verificato un errore che non consente il completamento della scansione |
| 3                 | Rilevato virus                                                              |

## 10.1 Codici di ritorno estesi

**savscan**, se eseguito con l'opzione **-eec**, genera un codice più dettagliato di quello shell. Una volta conclusa la scansione è possibile visualizzare il codice eseguendo un comando specifico, per esempio:

#### echo \$?

| Codice di ritorno esteso | Descrizione                                                             |
|--------------------------|-------------------------------------------------------------------------|
| 0                        | Non si è verificato alcun errore e non sono stati<br>rilevati virus     |
| 8                        | Si è verificato un errore reversibile                                   |
| 16                       | Rilevato file protetto da password (non ne viene eseguita la scansione) |

| Codice di ritorno esteso | Descrizione                                                |
|--------------------------|------------------------------------------------------------|
| 20                       | Rilevato e disinfettato un oggetto contenente virus        |
| 24                       | Rilevato, ma non disinfettato un oggetto contenente virus  |
| 28                       | Virus rilevato nella memoria                               |
| 32                       | Si è verificato un problema durante il controllo integrità |
| 36                       | Si è verificato un errore irreversibile                    |
| 40                       | Scansione interrotta                                       |

# 11 Appendice: configurazione file aggiuntivi

Questa sezione spiega come configurare Sophos Anti-Virus utilizzando la configurazione di file aggiuntivi.

## 11.1 Configurazione dei file aggiuntivi

Questa sezione fornisce una panoramica sulla configurazione dei file aggiuntivi.

## 11.1.1 Configurazione di file aggiuntivi

La configurazione di file aggiuntivi rappresenta un metodo alternativo di configurazione di Sophos Anti-Virus per Linux. Si tratta di un'alternativa alla configurazione da Sophos Enterprise Console, che non richiede computer Windows.

Si consiglia questo metodo solo se non è possibile utilizzare Enterprise Console.

## Nota: Non è possibile utilizzare contemporaneamente la configurazione da Enterprise Console e quella dei file aggiuntivi.

È possibile utilizzarla questo metodo per configurare tutte le funzioni di Sophos Anti-Virus, eccezion fatta per la scansione su richiesta, per cui si consiglia di consultare la sezione Configurazione della scansione su richiesta a pagina 11.

## 11.1.2 Come utilizzare la configurazione di file aggiuntivi

Creare un file in cui includere le impostazioni per la configurazione di file aggiuntivi. Si tratta di un file offline, per evitare che altri computer vi possano accedere.

Quando si è proti a procedere alla configurazione dei computer, copiare il file offline in un file di configurazione online che si trovi in un percorso a cui possano accedere tutti i computer endpoint. Configurare tutti i computer endpoint per il recupero, durante gli aggiornamenti, della configurazione dal file di configurazione online.

Per riconfigurare i computer endpoint, aggiornare il file di configurazione offline, per poi copiarlo nuovamente nel file di configurazione online.

#### Note:

- Per verificare che il file di configurazione sia sicuro è necessario utilizzare certificati di sicurezza, come descritto nella sezione qui di seguito.
- È possibile proteggere parte o tutta la configurazione per evitare che singoli utenti finali possano modificarla nel proprio computer.

Le seguenti sezioni spiegano come creare e utilizzare la configurazione di file aggiuntivi.

## 11.2 Utilizzo della configurazione di file aggiuntivi

Per utilizzare file aggiuntivi:

- Creare certificati di sicurezza nel server.
- Creare la configurazione dei file aggiuntivi.

- Installare il certificato root nei computer endpoint.
- Abilitare i computer endpoint all'utilizzo della configurazione di file aggiuntivi.

### 11.2.1 Creazione dei certificati di sicurezza nel server

Per creare certificati di sicurezza eseguire la procedura riportata qui di seguito:

**Nota:** Se si utilizza OpenSSL per creare certificati, è necessario eseguire OpenSSL 0.9.8 o successivo.

- 1. Recuperare lo script che si desidera utilizzare per la creazione dei certificati. Lo script è disponibile nell'articolo 119602 della knowledge base di Sophos.
- 2. Eseguire lo script selezionato per creare gruppi di certificati. Per esempio, digitare:

```
./create_certificates.sh /root/certificates
```

È possibile indicare una directory divresa in cui collocare i certificati. È in tutti i casi fondamentale conservare i certificati in percorsi sicuri.

- 3. Quando richiesto, inserire e confermare una password per la chiave root.
- 4. Quando richiesto, inserire e confermare una password per la chiave di firma.
- 5. Verificare che i certificati si trovino nella directory selezionata. Digitare:
  - ls /root/certificates/

Dovrebbero essere presenti i seguenti file:

```
extrafiles-root-ca.crt extrafiles-root-ca.key extrafiles-signing.cnf extrafiles-signing.crt extrafiles-signing.key
```

### 11.2.2 Creazione della configurazione dei file aggiuntivi

1. Nel computer in cui archiviare la configurazione dei file aggiuntivi, utilizzare il comando **savconfig** per creare il file di configurazione offline e impostarne i valori.

Usare la seguente sintassi:

```
/opt/sophos-av/bin/savconfig -f offline-config-file-path -c
operation parameter value
```

in cui:

- f offline-config-file-path indica il percorso del file di configurazione offline, incluso il nome file. savconfig crea il file.
- -c indica che si desidera accedere al livello Corporate del file offline (per ulteriori informazioni sui livelli, consultare la sezione Livelli di configurazione a pagina 27).
- operation può essereset, update, add, remove o delete.
- parameter è il parametro che si desidera impostare.
- value è il valore su cui si desidera impostare il parametro.

Per esempio, per creare un file denominato OfflineConfig.cfg nella directory /rootconfig/ e disabilitare gli allarmi e-mail, digitare:

## /opt/sophos-av/bin/savconfig -f /root/config/OfflineConfig.cfg -c set EmailNotifier Disabled

Per informazioni su come utilizzare **savconfig**, consultare la sezione comando di configurazione savconfig a pagina 28.

- Per visualizzare i valori del parametro, utilizzare l'operazione query. È possibile visualizzare il valore di un singolo parametro o di tutti. Per esempio, per visualizzare i valori di tutti i parametri impostati, digitare: /opt/sophos-av/bin/savconfig -f /root/config/OfflineConfig.cfg -c query
- 3. Una volta impostati i parametri nel file di configurazione offline, creare una condivisione web o una directory condivisa in cui collocare il file di configurazione online.
- 4. Creare il file di configurazione online utilizzando il comando addextra. Usare la seguente sintassi:

```
/opt/sophos-av/update/addextra percorso file di configurazione
offlinepercorso file di configurazione online --signing-key=percorso
file chiave di firma --signing-certificate=percorso file certificato
di firma
```

Per esempio:

```
/opt/sophos-av/update/addextra /opt/sophos-av/OfflineConfig.cfg
/var/www/extrafiles/ --signing-key=
/root/certificates/extrafiles-signing.key
--signing-certificate=/root/certificates/extrafiles-signing.crt
```

## 11.2.3 Installazione del certificato root nei computer endpoint

È necessario installare il certificato root su tutti i computer endpoint.

1. Nel computer in cui sono stati creati i certificati (oppure in cui sono stati copiati), creare una nuova directory per il certificato root. Digitare:

```
mkdir rootcert
cd rootcert/
```

2. Copiare il certificato root nella nuova directory. Digitare:

```
cp /root/certificates/extrafiles-root-ca.crt .
```

- 3. Copiare la nuova directory in una directory condivisa.
- 4. In tutti i computer endpoint montare la directory condivisa.
- 5. Installare il certificato. Utilizzare la seguente sintassi:

```
/opt/sophos-av/update/addextra_certs --install= directory condivisa
certificato root
```

Per esempio:

/opt/sophos-av/update/addextra\_certs --install= /mnt/rootcert/

# 11.2.4 Abilitazione dei computer endpoint all'utilizzo della configurazione di file aggiuntivi

Per abilitare i computer endpoint al download e all'utilizzo della configurazione, eseguire la procedura qui di seguito.

 Se il file di configurazione online si trova in una directory condivisa, montarla su tutti i computer client.  In tutti i computer endpoint, indicare il percorso del file di configurazione online. Per esempio:

/opt/sophos-av/bin/savconfig set ExtraFilesSourcePath
http://www.example.com/extrafiles

La nuova configurazione è ora disponibile e i computer client la potranno scaricare durante il prossimo aggiornamento.

 Per eseguire subito un aggiornamento, digitare: /opt/sophos-av/bin/savupdate

## 11.3 Aggiornamento della configurazione dei file aggiuntivi

 Nel computer in cui è archiviato il file di configurazione dei file aggiuntivi, utilizzare il comando savconfig per creare il file di configurazione offline e impostarne i valori.
 È possibile utilizzare la stessa sintassi utilizzata per creare il file di configurazione offline.

Per esempio, per aggiornare un file denominato CIDconfig.cfg nella directory /opt/sophos-av e abilitare gli allarmi e-mail, digitare:

/opt/sophos-av/bin/savconfig -f /opt/sophos-av/OfflineConfig.cfg -c set EmailNotifier Enabled

 Per visualizzare i valori del parametro, utilizzare l'operazione query. È possibile visualizzare il valore di un singolo parametro o di tutti. Per esempio, per visualizzare i valori di tutti i parametri impostati, digitare:

/opt/sophos-av/bin/savconfig -f /opt/sophos-av/OfflineConfig.cfg -c query

 Una volta impostati tutti i parametri nella configurazione offline, aggiornare il file di configurazione online utilizzando il comando addextra. Usare la seguente sintassi:

/opt/sophos-av/update/addextra percorso file di configurazione
offlinepercorso file di configurazione online --signing-key=percorso
file chiave di firma --signing-certificate=percorso file certificato
di firma

Per esempio:

```
/opt/sophos-av/update/addextra /opt/sophos-av/OfflineConfig.cfg
/var/www/extrafiles/ --signing-key=
/root/certificates/extrafiles-signing.key
--signing-certificate=/root/certificates/extrafiles-signing.crt
```

L'aggiornamento della configurazione è ora disponibile e i computer client la potranno scaricare durante il prossimo aggiornamento.

4. Per eseguire subito un aggiornamento, digitare:

/opt/sophos-av/bin/savupdate

## 11.4 Livelli di configurazione

Ogni installazione di Sophos Anti-Virus include un file di configurazione locale in cui si trovano le impostazioni relative a tutte le funzioni di Sophos Anti-Virus, eccezion fatta per quelle riguardanti le scansioni su richiesta.

Ogni file di configurazione locale contiene diversi livelli:

- Sophos: livello sempre presente nel file. Include le impostazioni predefinite, che vengono modificate solo da Sophos.
- Corporate: livello presente se l'installazione viene configurata utilizzando la configurazione dei file aggiuntivi.
- Corporate: livello presente se viene eseguita una configurazione a livello locale. Include le impostazioni che vengono applicate solamente all'installazione nel computer dell'utente.

Ogni livello utilizza gli stessi parametri, in modo che ciascuno di essi possa essere impostato in più di un livello. Tuttavia, quando Sophos Anti-Virus verifica il valore di un parametro, lo fa rispettando la gerarchia dei livelli:

- per impostazione predefinita il livello Corporate sovrascrive il livello User
- i livelli Corporate e User sovrascrivono il livello Sophos.

Per esempio, se un parametro è impostato in entrambi i livelli User e Corporate, viene utilizzato il valore del livello Corporate. Tuttavia è possibile sbloccare i valori di singoli parametri nel livello Corporate, in modo che possano essere sovrascritti.

Quando il file di configurazione locale viene aggiornato dal file di configurazione dei file aggiuntivi, il livello Corporate nel file locale viene sostituito da quello di configurazione dei file aggiuntivi.

## 11.5 Comando di configurazione savconfig

**savconfig** è il comando utilizzato per la configurazione di tutte le funzioni di Sophos Anti-Virus, eccezion fatta per la scansione su richiesta. Il percorso di questo comando è /opt/sophos-av/bin. L'utilizzo di questo comando per la configurazione di funzioni specifiche di Sophos Anti-Virus viene spiegato nel riepilogo di questa guida. La restante parte di questa sotto-sezione si concentra sulla sintassi.

La sintassi di **savconfig** è:

savconfig [option] ... [operation] [parameter] [value] ...

Per visualizzare l'elenco completo di opzioni, operazioni e parametri, digitare:

man savconfig

#### 11.5.1 opzione

È possibile specificare una o più opzioni. Le opzioni sono principalmente associate ai *livelli* dei file di configurazione locale in ciascuna installazione. Per impostazione predefinita, il comando accede al livello User. Se per esempio si desidera accedere al livello Corporate, utilizzare l'opzione **-c** o **--corporate**.

Per impostazione predefinita, i valori dei parametri nel livello Corporate sono bloccati, in modo che sovrascrivano quelli nel livello User. Se si desidera consentire la sovrascrittura, da parte degli utenti, di un'impostazione aziendale, utilizzare l'opzione --nolock. Per esempio, per impostare il valore di LogMaxSizeMB e consentirne la sovrascrittura, digitare:

```
/opt/sophos-av/bin/savconfig --nolock -f corpconfig.cfg -c
LogMaxSizeMB 50
```

Se si sta eseguendo Enterprise Console, è possibile visualizzare solo i valori relativi ai parametri del criterio anti-virus utilizzando l'opzione --consoleav. Digitare:

/opt/sophos-av/bin/savconfig --consoleav query

È possibile visualizzare solo i valori relativi al criterio di aggiornamento di Enterprise Console utilizzando l'opzione --consoleupdate. Digitare:

/opt/sophos-av/bin/savconfig --consoleupdate query

### 11.5.2 Operazione

È possibile specificare un'operazione. Le operazioni disponibili sono principalmente associate a come si desidera accedere al parametro. Alcuni parametri dispongono di un solo valore, mentre altri di un elenco di valori. Le operazioni consentono di aggiungere o rimuovere valori all'elenco. Per esempio, il parametro **Email** contiene un *elenco* di destinatari e-mail.

Per visualizzare i valori dei parametri, utilizzare l'operazione **query**. Per esempio, per visualizzare il valore del parametro **EmailNotifier**, digitare:

#### /opt/sophos-av/bin/savconfig query EmailNotifier

Se si sta eseguendo Enterprise Console, quando **savconfig** genera i valori dei parametri, quelli in conflitto con il relativo criterio di Enterprise Console sono chiaramente contrassegnati dalla dicitura "Conflict".

## 11.5.3 parametro

È possibile specificare un solo parametro. Per elencare tutti i parametri di base che sono impostabili, digitare:

#### /opt/sophos-av/bin/savconfig -v

Per alcuni parametri è necessario specificare parametri secondari.

## 11.5.4 *valore*

È possibile specificare uno o più valori che saranno assegnati a un parametro. Se un valore contiene degli spazi, è necessario racchiuderli entro apostrofi.

# 12 Appendice: Creazione di una scansione pianificata

Sophos Anti-Virus può memorizzare le definizioni di una o più scansioni pianificate.

**Nota:** Per eseguire la scansione dei computer a un orario prestabilito, è possibile utilizzare anche Enterprise Console o il commando crontab. Per informazioni, consultare la guida in oinea di Enterprise Console o l'articolo 12176 della knowledge base del supporto Sophos http://www.sophos.com/it-it/support/knowledgebase/12176.aspx. Le scansioni pianificate aggiunte tramite Enterprise Console vengono visualizzate con nomi che hanno come prefisso "SEC:" e possono essere aggiornate o rimosse solo utilizzando Enterprise Console.

## 12.1 Aggiunta di una scansione pianificata da un file

1. Se inizialmente si desidera utilizzare un modello per le definizioni delle scansioni, aprire il file /opt/sophos-av/doc/namedscan.example.en.

Per creare da zero una definizione di scansione, aprire un nuovo file di testo.

 Definire cosa sottoporre a scansione e quando, oltre a qualsiasi altra opzione, utilizzando solo i parametri elencati nel modello.

Per pianificare la scansione, è necessario includere almeno un giorno e un orario.

- Salvare il file in una posizione a propria scelta, facendo attenzione a non sovrascrivere il modello.
- Aggiungere la scansione pianificata in Sophos Anti-Virus utilizzando il comando savconfig scegliendo l'opzione add e il parametro NamedScans. Specificare il nome della scansione e il percorso del file della definizione.

Per esempio, per aggiungere la scansione Quotidiana e memorizzarla in /home/fred/ScansioneQuotidiana, digitare:

/opt/sophos-av/bin/savconfig add NamedScans Daily
/home/fred/DailyScan

# 12.2 Aggiunta di una scansione pianificata dall'input standard

 Aggiungere la scansione pianificata in Sophos Anti-Virus utilizzando il comando savconfig scegliendo l'opzione add e il parametro NamedScans. Specificare il nome della scansione utilizzando un trattino per indicare che la definizione deve venire letta dall'immissione standard.

Per esempio, per aggiungere la scansione Quotidiana, digitare:

/opt/sophos-av/bin/savconfig add NamedScans Daily -

Premendo INVIO, Sophos Anti-Virus attende che venga digitata la definizione della scansione pianificata.

 Definire cosa sottoporre a scansione e quando, oltre a qualsiasi altra opzione, utilizzando solo i parametri elencati nella definizione di scansione del modello: /opt/sophos-av/doc/namedscan.example.en. Dopo aver digitato ogni parametro e il relativo valore, premere INVIO.

Per pianificare la scansione, è necessario includere almeno un giorno e un orario.

3. Per completare la definizione, premere CTRL+D.

## 12.3 Esportazione di una scansione pianificata in un file

 Per esportare una scansione pianificata da Sophos Anti-Virus a un file, utilizzare il comando savconfig con l'opzione query e il parametro NamedScans. Specificare il nome della scansione e del percorso del file in cui esportare la scansione.

Per esempio, per esportare la scansione Quotidiana nel file /home/fred/ScansioneQuotidiana, digitare:

```
/opt/sophos-av/bin/savconfig query NamedScans Daily >
/home/fred/DailyScan
```

## 12.4 Esportazione dei nomi di tutte le scansioni pianificate in un file

 Per esportare i nomi di tutte le scansioni pianificate (compreso quelle create tramite Enterprise Console) da Sophos Anti-Virus a un file, utilizzare il comando savconfig e scegliere l'opzione query e il parametro NamedScans. Specificare il percorso del file nel quale si desidera esportare i nomi delle scansioni.

Per esempio, per esportare i nomi di tutte le scansioni pianificate nel file /home/fred/AllScans, digitare:

/opt/sophos-av/bin/savconfig query NamedScans > /home/fred/AllScans

**Nota:** SEC:FullSystemScan è una scansione sempre definita se il computer è gestito da Enterprise Console.

# 12.5 Esportazione di una scansione pianificata nell'output standard

 Per esportare una scansione pianificata da Sophos Anti-Virus a output standard, utilizzare il comando savconfig con l'opzione query e il parametro NamedScans. Specificare il nome della scansione.

Per esempio, per esportare la scansione Quotidiana nell'output standard, digitare:

/opt/sophos-av/bin/savconfig query NamedScans Daily

# 12.6 Esportazione dei nomi di tutte le scansioni pianificate nell'output standard

 Per esportare i nomi di tutte le scansioni pianificate (compreso quelle create tramite Enterprise Console) da Sophos Anti-Virus a output standard, utilizzare il comando savconfig e scegliere l'opzione query e il parametro NamedScans.

Per esempio, per esportare i nomi di tutte le scansioni pianificate nell'output standard, digitare:

/opt/sophos-av/bin/savconfig query NamedScans

**Nota:** SEC:FullSystemScan è una scansione sempre definita se il computer è gestito da Enterprise Console.

## 12.7 Aggiornamento di una scansione pianificata da un file

**Nota:** Non è possibile aggiornare le scansioni pianificate aggiunte tramite Enterprise Console.

1. Aprire il file che definisce la scansione pianificata da aggiornare.

Se la scansione non è ancora definita in un file, è possibile esportarla in un file, secondo quanto descritto nella sezione Esportazione di una scansione pianificata in un file a pagina 31.

- Modificare la definizione secondo necessità, utilizzando solo i parametri elencati nella definizione della scansione del modello: /opt/sophos-av/doc/namedscan.example.en. È necessario definire la scansione in modo completo, anziché specificare solo cosa aggiornare.
- 3. Salvare il file.
- Aggiornare la scansione pianificata in Sophos Anti-Virus tramite il comando savconfig scegliendo l'opzione update e il parametro NamedScans. Specificare il nome della scansione e il percorso del file della definizione.

Per esempio, per aggiornare la scansione Quotidiana e memorizzarla in /home/fred/ScansioneQuotidiana, digitare:

/opt/sophos-av/bin/savconfig update NamedScans Daily
/home/fred/DailyScan

# 12.8 Aggiornamento di una scansione pianificata dall'input standard

Nota: Non è possibile aggiornare le scansioni pianificate aggiunte tramite Enterprise Console.

 Aggiornare la scansione pianificata in Sophos Anti-Virus tramite il comando savconfig scegliendo l'opzione update e il parametro NamedScans. Specificare il nome della scansione utilizzando un trattino per indicare che la definizione deve venire letta dall'immissione standard.

Per esempio, per aggiornare la scansione Quotidiana, digitare:

/opt/sophos-av/bin/savconfig update NamedScans Daily -

Premendo INVIO, Sophos Anti-Virus attende che venga digitata la definizione della scansione pianificata.

 Definire cosa sottoporre a scansione e quando, oltre a qualsiasi altra opzione, utilizzando solo i parametri elencati nella definizione di scansione del modello: /opt/sophos-av/doc/namedscan.example.en. Dopo aver digitato ogni parametro e il relativo valore, premere INVIO. È necessario definire la scansione in modo completo, anziché specificare solo cosa aggiornare.

Per pianificare la scansione, è necessario includere almeno un giorno e un orario.

3. Per completare la definizione, premere CTRL+D.

## 12.9 Visualizzazione del log della scansione pianificata

 Per visualizzare il log di una scansione pianificata, utilizzare il comando savlog e l'opzione namedscan. Specificare il nome della scansione.

Per esempio, per visualizzare il log della scansione giornaliera, digitare:

/opt/sophos-av/bin/savlog --namedscan=Daily

## 12.10 Rimozione di una scansione pianificata

Nota: Non è possibile rimuovere le scansioni pianificate aggiunte tramite Enterprise Console.

 Per rimuovere una scansione pianificata da Sophos Anti-Virus, utilizzare il comando savconfig con l'opzione remove e il parametro NamedScans. Specificare il nome della scansione.

Per esempio, per rimuovere la scansione Quotidiana, digitare:

/opt/sophos-av/bin/savconfig remove NamedScans Daily

## 12.11 Rimozione di tutte le scansioni pianificate

Nota: Non è possibile rimuovere le scansioni pianificate aggiunte tramite Enterprise Console.

 Per rimuovere tutte le scansioni pianificate da Sophos Anti-Virus, digitare: /opt/sophos-av/bin/savconfig delete NamedScans

## 13 Appendice: configurazione degli allarmi

**Nota:** Quando si configura un singolo computer in rete, la configurazione potrebbe essere sovrascritta se il computer scarica una configurazione nuova di Enterprise Console o dei file supplementari.

È possibile configurare Sophos Anti-Virus in modo tale che invii allarmi nel caso in cui vengano rilevati virus o si verifichino errori di scansione, o di qualsiasi altro tipo. Gli allarmi possono essere inviati nei seguenti modi:

- Pop-up nel desktop (solo per la scansione in accesso).
- Riga di comando (solo per la scansione in accesso).
- E-mail (scansione in accesso e su richiesta).

Gli allarmi pop-up e da riga di comando vengono inviati nella lingua del computer in cui è stato rilevato l'allarme. Gli allarmi e-mail possono essere inviati sia in inglese che giapponese.

## 13.1 Configurazione di allarmi pop-up nel desktop

## 13.1.1 Disattivazione degli allarmi pop-up nel desktop

Per impostazione predefinita gli allarmi pop-up sono attivati.

- Per disattivare gli allarmi pop-up, digitare: /opt/sophos-av/bin/savconfig set UIpopupNotification disabled
- Per disattivare sia allarmi pop-up nel desktop sia quelli da riga di comando, digitare: /opt/sophos-av/bin/savconfig set UINotifier disabled

## 13.1.2 Specificare messaggi personalizzati

Ciascun messaggio di allarme da riga di comando include anche un messaggio personalizzato aggiuntivo in inglese. Il testo del messaggio personalizzato può essere modificato ma non viene tradotto. Lo stesso messaggio viene utilizzato per gli allarmi popup visualizzati sul desktop.

 Per specificare il messaggio personalizzato, utilizzare il parametro UIContactMessage. Per esempio, digitare:

/opt/sophos-av/bin/savconfig set UIContactMessage 'Contact IT'

## 13.2 Configurazione degli allarmi da riga di comando

#### 13.2.1 Disattivazione degli allarmi da riga di comando

Per impostazione predefinita gli allarmi da riga di comando sono attivati.

Per disattivarli digitare gli allarmi da riga di comando, digitare:

```
/opt/sophos-av/bin/savconfig set UIttyNotification disabled
```

 Per disattivare sia allarmi pop-up nel desktop sia quelli da riga di comando, digitare: /opt/sophos-av/bin/savconfig set UINotifier disabled

## 13.2.2 Specificare messaggi personalizzati

Ciascun messaggio di allarme da riga di comando include anche un messaggio personalizzato aggiuntivo in inglese. Il testo del messaggio personalizzato può essere modificato ma non viene tradotto. Lo stesso messaggio viene utilizzato per gli allarmi popup visualizzati sul desktop.

 Per specificare il messaggio personalizzato, utilizzare il parametro UIContactMessage. Per esempio, digitare:

/opt/sophos-av/bin/savconfig set UIContactMessage 'Contact IT'

## 13.3 Configurazione degli allarmi e-mail

## 13.3.1 Disattivazione allarmi e-mail

Per impostazione predefinita gli allarmi e-mail sono attivati.

 Per disattivarli digitare: /opt/sophos-av/bin/savconfig set EmailNotifier disabled

## 13.3.2 Specificazione del nome host o dell'indirizzo IP del server SMTP

Per impostazione predefinita, il nome host e la porta del server SMTP sono localhost:25.

 Per specificare il nome host o l'indirizzo IP del server SMTP, utilizzare il parametro EmailServer. Per esempio, digitare: /opt/sophos-av/bin/savconfig set EmailServer 171.17.31.184

## 13.3.3 Specificazione della lingua

Per impostazione predefinita, i messaggi di allarme sono in lingua inglese.

 Per specificare la lingua utilizzata nei messaggi di allarme, utilizzare il parametro EmailLanguage. Solo English o Japanese sono attualmente valori validi. Per esempio, digitare:

/opt/sophos-av/bin/savconfig set EmailLanguage Japanese

**Nota:** questa selezione della lingua è applicabile solo al messaggio di allarme e non a quello personalizzato incluso in ogni e-mail di allarme e che si aggiunge al messaggio di allarme stesso.

## 13.3.4 Specificazione dei destinatari e-mail

Per impostazione predefinita gli allarmi e-mail vengono inviati a root@localhost.

 Per aggiungere un indirizzo all'elenco dei destinatari degli allarmi e-mail, utilizzare il parametro Email congiuntamente all'operazione add. Per esempio, digitare: /opt/sophos-av/bin/savconfig add Email admin@localhost

**Nota:** nello stesso comando è possibile specificare più destinatari, separandoli con uno spazio.

 Per eliminare un indirizzo dall'elenco, utilizzare il parametro Email congiuntamente all'operazione remove. Per esempio, digitare: /opt/sophos-av/bin/savconfig remove Email admin@localhost

## 13.3.5 Indirizzo e-mail Sender

Per impostazione predefinita gli allarmi e-mail vengono inviati da root@localhost.

 Per indicare un indirizzo e-mail Sender, utilizzare il parametro EmailSender. Per esempio, digitare:

/opt/sophos-av/bin/savconfig set EmailSender admin@localhost

## 13.3.6 Indirizzo e-mail ReplyTo

 Per indicare un indirizzo e-mail ReplyTo, utilizzare il parametro EmailReplyTo. Per esempio, digitare: /opt/sophos-av/bin/savconfig set EmailReplyTo admin@localhost

## 13.3.7 Indicare cosa accade se i virus vengono rilevati in accesso

Per impostazione predefinita, Sophos Anti-Virus invia allarmi e-mail nel caso in cui la scansione in accesso abbia rilevato un virus. Ciascun messaggio di allarme include anche un messaggio personalizzato aggiuntivo in inglese. Il testo del messaggio personalizzato può essere modificato ma non viene tradotto.

- Per disattivare l'invio di allarmi email nel caso vengano rilevati virus, digitare: /opt/sophos-av/bin/savconfig set SendThreatEmail disabled
- Per specificare il messaggio personalizzato, utilizzare il parametro ThreatMessage. Per esempio, digitare: /opt/sophos-av/bin/savconfig set ThreatMessage 'Contact IT'

## 13.3.8 Indicare cosa accade se si verifica errore di scansione in accesso

Per impostazione predefinita, Sophos Anti-Virus invia un allarme e-mail nel caso si verifichi un errore della scansione in accesso. Ciascun messaggio di allarme include anche un messaggio personalizzato aggiuntivo in inglese. Il testo del messaggio personalizzato può essere modificato ma non viene tradotto.

 Per disattivare l'invio di allarmi e-mail nel caso in cui si sia verificato un errore della scansione in accesso, digitare: /opt/sophos-av/bin/savconfig set SendErrorEmail disabled

 Per specificare il messaggio personalizzato, utilizzare il parametro ScanErrorMessage. Per esempio, digitare:

/opt/sophos-av/bin/savconfig set ScanErrorMessage 'Contact IT'

## 13.3.9 Disattivazione degli allarmi e-mail su richiesta

Per impostazione predefinita, Sophos Anti-Virus invia un'e-mail riassuntiva relativa alla scansione su richiesta eseguita se, e solo se, durante tale scansione sono stati rilevati virus.

 Per disattivare la funzione di invio di un'e-mail riassuntiva nel caso di rilevamento virus durante una scansione su richiesta, digitare: /opt/sophos-av/bin/savconfig set EmailDemandSummaryIfThreat disabled

## 13.3.10 Evento registrato nel log

Per impostazione predefinita, Sophos Anti-Virus invia un'e-mail di allarme non appena un evento viene registrato nel log di Sophos Anti-Virus. Oltre al messaggio di allarme, l'e-mail di allarme include un messaggio personalizzato in lingua inglese. È possibile modificare il testo di tale messaggio personalizzato, ma non è possibile tradurlo in altre lingue.

 Per specificare il messaggio personalizzato, utilizzare il parametro LogMessage. Per esempio, digitare:

/opt/sophos-av/bin/savconfig set LogMessage 'Contact IT'

# 14 Appendice: configurazione log

**Nota:** Quando si configura un singolo computer in rete, la configurazione potrebbe essere sovrascritta se il computer scarica una configurazione nuova di Enterprise Console o dei file supplementari.

Per impostazione predefinita, le attività di scansione vengono registrate nel log di Sophos Anti-Virus: /opt/sophos-av/log/savd.log. Quando raggiunge 1 MB di dimensioni, ne viene eseguito automaticamente il backup nella stessa directory e viene avviato un nuovo log.

- Per vedere il numero predefinito dei log che vengono conservati, digitare: /opt/sophos-av/bin/savconfig -s query LogMaxSizeMB
- Per specificare il numero massimo di log che sono conservati, utilizzare il parametro LogMaxSizeMB. Per esempio, se si desidera che il numero massimo di log sia 50, digitare: /opt/sophos-av/bin/savconfig set LogMaxSizeMB 50

# 15 Appendice: configurazione aggiornamenti

**Importante:** Se si gestisce Sophos Anti-Virus tramite Sophos Enterprise Console, gli aggiornamenti devono essere configurati utilizzando Enterprise Console. Per informazioni su come svolgere questa operazione, consultare la guida in linea di Enterprise Console invece che questa sezione.

## 15.1 Concetti di base

#### Server di aggiornamento

Il server di aggiornamento corrisponde al computer in cui è installato Sophos Anti-Virus e che funge da fonte di aggiornamento per altri computer. Tali computer possono essere sia server che client di aggiornamento, a seconda della modalità di distribuzione di Sophos Anti-Virus nella rete.

## Client di aggiornamento

Il *client di aggiornamento* corrisponde al computer in cui è installato Sophos Anti-Virus e che non è fonte di aggiornamento per altri computer.

#### Fonte di aggiornamento primaria

La fonte di aggiornamento primaria corrisponde al percorso di aggiornamento cui un computer solitamente accede. È possibile che vengano richieste credenziali.

#### Fonte di aggiornamento secondaria

La fonte di aggiornamento secondaria corrisponde al percorso di aggiornamento cui un computer accede quando la fonte primaria non è disponibile. È possibile che vengano richieste credenziali.

## 15.2 Comando di configurazione savsetup

**savsetup** è un comando che consente la configurazione degli aggiornamenti. Utilizzarlo solo per eseguire le operazioni specifiche descritte nelle seguenti sottosezioni.

Benché consenta di accedere solo ad alcuni dei parametri cui si può accedere con **savconfig**, è più facile da utilizzare. Richiede all'utente i valori dei parametri, cui bisogna rispondere selezionando o digitando i valori. Per eseguire **savsetup**, digitare:

/opt/sophos-av/bin/savsetup

# 15.3 Verifica della configurazione dell'aggiornamento automatico per un computer

1. Nel computer che si desidera verificare, digitare: /opt/sophos-av/bin/savsetup

savsetup chiede di scegliere quale operazione si desidera intraprendere.

2. Selezionare Auto-updating configuration.

savsetup chiede di scegliere quale operazione si desidera intraprendere.

3. Selezionare **Display update configuration** per visualizzare la configurazione corrente.

## 15.4 Configurazione del server degli aggiornamenti

È possibile utilizzare una qualsiasi installazione autonoma di Sophos Anti-Virus come server di aggiornamento per i computer in rete.

#### Nota:

Il server di aggiornamento deve essere un computer a 64 bit, se utilizzato per tenere aggiornati client a 64 bit. Se il server di aggiornamento è un computer a 32 bit, non potrà scaricare aggiornamenti a 64 bit e, di conseguenza, non potrà tenere aggiornati i client.

1. Nel server di aggiornamento, digitare: /opt/sophos-av/bin/savsetup

savsetup richiede di selezionare le opzioni desiderate.

2. Scegliere un'opzione e utilizzare i prompt per configurare il server degli aggiornamenti.

Durante la configurazione degli aggiornamenti, se si esegue l'aggiornamento da Sophos, inserire nome il utente e la password presenti nel contratto di licenza. Se si eseguono gli aggiornamenti da un server degli aggiornamenti, specificare un indirizzo HTTP o un percorso UNC, a seconda di come è stato impostato il server di aggiornamento.

- 3. Per eseguire aggiornamenti per altri client di Sophos Anti-Virus:
  - a) Copiare la directory cache locale (/opt/sophos-av/update/cache/) in un percorso diverso del filesystem.

Questa operazione può essere automatizzata utilizzando uno script.

b) Pubblicare tale percorso negli altri computer in rete tramite HTTP, SMB, NFS o altro.

Questo percorso diventerà la directory di installazione centrale (CID)da cui i client scaricheranno gli aggiornamenti.

# 15.5 Configurazione dell'aggiornamento di più client di aggiornamento

Questa sezione spiega come modificare i parametri di aggiornamento nella configurazione dei file aggiuntivi. In occasione del successivo aggiornamento, la configurazione viene scaricata dai client di aggiornamento.

In questa sezione si presuppone che sia già stata creata la configurazione dei file aggiuntivi. Se non lo è, consultare la sezione Appendice: a pagina 24. configurazione di file aggiuntivi a pagina 24.

**Nota:** Questa sezione descrive come configurare più client di aggiornamento perché si aggiornino dalla fonte *primaria* degli aggiornamenti. Utilizzare questa procedura per configurare la propria fonte degli aggiornamenti *secondaria* in modo tale che quella *Primaria* venga sostituita dalla *Secondaria*. Per esempio, invece di **PrimaryUpdateSourcePath** utilizzare **SecondaryUpdateSourcePath**.

Per configurare l'aggiornamento di più client di aggiornamento

1. Nel computer in cui è archiviata la configurazione dei file aggiuntivi, impostare l'indirizzo della fonte degli aggiornamenti su sophos: o sul percorso della directory di installazione centrale (CID) utilizzando il parametro **PrimaryUpdateSourcePath**.

Per eseguire gli aggiornamentio dalla CID, specificare un indirizzo HTTP o un percorso UNC, a seconda di come è stato impostato il server di aggiornamento. Per esempio, digitare:

/opt/sophos-av/bin/savconfig -f offline-config-file-path -c set
PrimaryUpdateSourcePath 'http://www.mywebcid.com/cid'

Per eseguire gli aggiornamenti da **sophos:**, digitare:

/opt/sophos-av/bin/savconfig -f offline-config-file -c set SecondaryUpdateSourcePath 'sophos:'

 Se la fonte di aggiornamento richiede l'autenticazione, impostare nome utente e password utilizzando rispettivamente i parametri PrimaryUpdateUsername e PrimaryUpdatePassword. Per esempio, digitare: /opt/sophos-av/bin/savconfig -f offline-config-file-path -c set PrimaryUpdateUsername 'fred'

/opt/sophos-av/bin/savconfig -f offline-config-file-path -c set
PrimaryUpdatePassword 'j23rjjfwj'

3. Se si accede alla fonte di aggiornamento tramite proxy, impostare indirizzo, nome utente e password del server proxy, utilizzando rispettivamente i parametri PrimaryUpdateProxyAddress, PrimaryUpdateProxyUsername e PrimaryUpdateProxyPassword. Per esempio, digitare: /opt/sophos-av/bin/savconfig -f offline-config-file-path -c set PrimaryUpdateProxyAddress 'http://www-cache.xyz.com:8080'

/opt/sophos-av/bin/savconfig -f offline-config-file-path-c set
PrimaryUpdateProxyUsername 'penelope'

/opt/sophos-av/bin/savconfig -f offline-config-file-path -c set
PrimaryUpdateProxyPassword 'fj202jrjf'

4. Una volta impostati tutti i parametri nella configurazione offline, aggiornare il file di configurazione online utilizzando il comando addextra. Usare la seguente sintassi:

```
/opt/sophos-av/update/addextra percorso file di configurazione
offlinepercorso file di configurazione online --signing-key=percorso
file chiave di firma --signing-certificate=percorso file certificato
di firma
```

Per esempio:

```
/opt/sophos-av/update/addextra /opt/sophos-av/OfflineConfig.cfg
/var/www/extrafiles/ --signing-key=
/root/certificates/extrafiles-signing.key
--signing-certificate=/root/certificates/extrafiles-signing.crt
```

L'aggiornamento della configurazione è ora disponibile e i client di aggiornamento la potranno scaricare durante il prossimo aggiornamento.

- 15.6 Configurazione dell'aggiornamento di un singolo client di aggiornamento
  - 1. Nel computer che si desidera configurare digitare: /opt/sophos-av/bin/savsetup

savsetup chiede di scegliere quale operazione si desidera intraprendere.

2. Scegliere un'opzione e utilizzare i prompt per configurare il client degli aggiornamenti. Durante la configurazione degli aggiornamenti, se si esegue l'aggiornamento da Sophos, inserire nome il utente e la password presenti nel contratto di licenza. Se si eseguono gli aggiornamenti da un server degli aggiornamenti, specificare un indirizzo HTTP o un percorso UNC, a seconda di come è stato impostato il server di aggiornamento.

## 16 Appendice: configurazione di Sophos Live Protection

**Nota:** Quando si configura un singolo computer in rete, la configurazione potrebbe essere sovrascritta se il computer scarica una configurazione nuova di Enterprise Console o dei file supplementari.

Sophos Live Protection decide se un file sospetto rappresenta una minaccia e, quando ciò accade, agisce immediatamente secondo quanto specificato nella configurazione disinfezione di Sophos Anti-Virus.

Live Protection migliora il rilevamento di nuovo malware, senza il rischio di rilevamenti indesiderati. Questo avviene mediante ricerca istantanea in base alle più aggiornate versioni di malware conosciute. Quando viene identificato un nuovo malware, Sophos è in grado di inviare aggiornamenti entro pochi secondi.

Se la scansione antivirus su un computer ha identificato un file come sospetto, ma non riesce poi a determinare se sia pulito o malevolo, in base ai file di identità delle minacce (IDE) memorizzati nel computer, alcuni dati del file (come il checksum e altri attributi) vengono inviati a Sophos per un'ulteriore analisi.

La verifica "in-the-cloud" esegue la ricerca istantanea di un file sospetto nel database di SophosLabs. Se il file viene identificato come pulito o malevolo, la decisione viene inviata al computer e lo stato del file viene automaticamente aggiornato.

## 16.1 Verifica di Sophos Live Protection

Se è stata eseguita l'installazione di Sophos Anti-Virus per la prima volta, Sophos Live Protection sarà attivo per impostazione predefinita. Se invece è stato eseguito l'upgrade da una versione precedente di Sophos Anti-Virus, non sarà attivo.

 Per verificare le impostazioni di Live Protection, digitare: /opt/sophos-av/bin/savconfig query LiveProtection

## 16.2 Attivazione e disattivazione di Sophos Live Protection

Per attivare Live Protection, digitare:

/opt/sophos-av/bin/savconfig set LiveProtection true

Per disattivare Live Protection, digitare:

/opt/sophos-av/bin/savconfig set LiveProtection false

# 17 Appendice: configurazione della scansione in accesso

**Nota:** Quando si configura un singolo computer in rete, la configurazione potrebbe essere sovrascritta se il computer scarica una configurazione nuova di Enterprise Console o dei file supplementari.

# 17.1 Modifica del metodo di intercettazione dei file della scansione in accesso

Se si effettua l'upgrade a una versione di kernel Linux che non supporta Talpa, è possibile effettuare Fanotify come metodo di intercettazione per i file della scansione in accesso.

**Importante:** L'utilizzo di Fanotify da parte di Sophos Anti-Virus è una funzionalità della versione beta non completamente supportata.

 Per utilizzare Fanotify come metodo di intercettazione per i file della scansione in accesso, digitare:

/opt/sophos-av/bin/savconfig set DisableFanotify false

## 17.2 Esclusione di file e directory dalla scansione

È possibile escludere directory e file dalla scansione in due modi:

- Utilizzando i nomi di file o directory.
- Utilizzando caratteri jolly.

Se si desidera escludere file e directory i cui nomi sono codificati non utilizzando UTF-8, consultare la sezione Indicare la codifica dei caratteri per i nomi di directory e file a pagina 45.

### 17.2.1 Utilizzo di nomi di file o directory

**Nota:** Quando si configura un singolo computer in rete, la configurazione potrebbe essere sovrascritta se il computer scarica una configurazione nuova di Enterprise Console o dei file supplementari.

Per escludere un determinato file o directory, utilizzare il parametro ExcludeFilePaths con operatore add. Indicare una directory utilizzando la barra finale. Per esempio, per aggiungere il file /tmp/report all'elenco dei file e directory da escludere, digitare: /opt/sophos-av/bin/savconfig add ExcludeFilePaths /tmp/report

Per aggiungere il file /tmp/report all'elenco dei file e directory da escludere, digitare:

/opt/sophos-av/bin/savconfig add ExcludeFilePaths /tmp/report/

Per rimuovere esclusioni dall'elenco, utilizzare il parametro ExcludeFilePaths con l'operatore remove. Per esempio, digitare:

/opt/sophos-av/bin/savconfig remove ExcludeFilePaths /tmp/report

### 17.2.2 Utilizzo di carattere jolly

**Nota:** Quando si configura un singolo computer in rete, la configurazione potrebbe essere sovrascritta se il computer scarica una configurazione nuova di Enterprise Console o dei file supplementari.

Per escludere file e directory utilizzando caratteri jolly, utilizzare il parametro
 ExcludeFileOnGlob con l'operatore add. Caratteri jolly validi sono \*, corrispondente a qualsiasi numero di caratteri e ?, corrispondente a un carattere qualsiasi, Per esempio, per aggiungere tutti i file di testo presenti nella directory /tmp all'elenco dei file e directory da escludere, digitare:

```
/opt/sophos-av/bin/savconfig add ExcludeFileOnGlob '/tmp/*.txt'
```

**Nota:** Se si utilizza ExcludeFileOnGlob per escludere una **directory**, è necessario aggiungere il carattere jolly \* alla fine del percorso. Per esempio:

/opt/sophos-av/bin/savconfig add ExcludeFileOnGlob '/tmp/report/\*'

Se l'espressione non viene racchiusa dalle virgolette, Linux espande l'espressione e passa l'elenco dei file a Sophos Anti-Virus. Ciò è utile per escludere solo i file già esistenti e per abilitare la scansione dei file che sono stati creati in un secondo tempo. Per esempio, per aggiungere tutti i file di testo già presenti nella directory /tmp all'elenco dei file e directory da escludere, digitare:

/opt/sophos-av/bin/savconfig add ExcludeFileOnGlob /tmp/\*.txt

 Per rimuovere esclusioni dall'elenco, utilizzare il parametro ExcludeFileOnGlob con l'operatore remove. Per esempio: /opt/sophos-av/bin/savconfig remove ExcludeFileOnGlob '/tmp/notes.txt'

## 17.2.3 Indicare la codifica dei caratteri per i nomi di directory e file

Linux consente di attribuire nomi a directory e file utilizzando qualsiasi codifica dei caratteri si desideri (per es. UTF-8 o EUC\_jp). Sophos Anti-Virus memorizza però le esclusioni solo in UTF-8. Di conseguenza, se si desidera escludere dalla scansione directory e file non codificati in UTF-8, specificare le esclusioni in UTF-8, quindi specificare le codifiche utilizzando il parametro **ExclusionEncodings**. I nomi delle directory e dei file esclusi verranno quindi valutati in base alla codifica specificata, procedendo così ad escludere directory e file corrispondenti. Ciò è applicabile per le esclusioni specificate utilizzando i parametri **ExcludeFilePaths** e **ExcludeFileOnGlob**. Per impostazione predefinita, UTF-8, EUC\_jp e ISO-8859-1 (Latin-1) sono specificati.

Per esempio, se si desidera escludere directory e file il cui nome è codificato in EUC\_cn, specificare i nomi di tali directory e file utilizzando il parametro **ExcludeFilePaths** e/o **ExcludeFileOnGlob**. Quindi aggiungere EUC\_cn all'elenco delle codifiche:

#### /opt/sophos-av/bin/savconfig add ExclusionEncodings EUC\_cn

Sophos Anti-Virus valuta quindi in UTF-8, EUC\_jp, ISO-8859-1 (Latin-1) e EUC\_cn tutti i nomi di directory e file specificati. Esclude quindi i nomi delle directory e file che corrispondono.

## 17.3 Esclusione di un tipo di filesystem dalla scansione

Per impostazione predefinita, non è escluso nessun tipo di filesystem.

- Per escludere un tipo di filesystem, utilizzare il parametro ExcludeFilesystems con operatore add. I tipi di filesystem validi sono elencati nel file /proc/filesystems. Per esempio, per aggiungere nfs all'elenco di tipi di filesystem da escludere, digitare: /opt/sophos-av/bin/savconfig add ExcludeFilesystems nfs
- Per rimuovere esclusioni dall'elenco, utilizzare il parametro ExcludeFilesystems con l'operatore remove. Per esempio, digitare: /opt/sophos-av/bin/savconfig remove ExcludeFilesystems nfs

## 17.4 Scansione degli archivi

Per impostazione predefinita, la scansione in accesso degli archivi è disattivato. Si consiglia però di attivarla nel caso cui si lavori con più file di archivio contemporaneamente, dal momento che, in una situazione di questo tipo, il mancato rilevamento di un virus potrebbe comportare danni gravi. Si potrebbe per esempio dover inviare un file di archivio a un contatto importante.

Nota: Si consiglia di non abilitare questa opzione, per le seguenti ragioni:

- La scansione degli archivi rallenta notevolmente le operazioni di scansione.
- Sia che questa opzione sia abilitata o meno, quando si apre un file estratto da un archivio, tale file viene sottoposto a scansione.
- Per attivare la scansione degli archivi, digitare:
   /opt/sophos-av/bin/savconfig set ScanArchives enabled
- Per disattivare la scansione degli archivi, digitare: /opt/sophos-av/bin/savconfig set ScanArchives disabled

## 17.5 Disinfezione di file infetti

È possibile configurare una scansione in accesso per disinfettare (disinfetta o cancella) i file infetti. Per impostazione predefinita, la disinfezione è disabilitata.

Tutte le azioni compiute da Sophos Anti-Virus contro eventuali file infetti vengono registrate nel log di Sophos Anti-Virus.

**Nota:** è possibile attivare sia la disinfezione che la cancellazione contemporaneamente, ma si tratta di una scelta non consigliata. Nel caso si desideri procedere comunque, Sophos Anti-Virus effettuerà per prima cosa la disinfezione del file. Nel caso in cui tale operazione non riesca, ne effettuerà la cancellazione.

**Nota:** Sophos Anti-Virus è in grado di disinfettare o rimuovere i file durante la scansione "all'apertura" (ovvero quando i file vengono copiati, spostati o aperti). Non è in grado di fare ciò durante la scansione "alla chiusura" (ovvero quando vengono salvati o creati file). Ciò non rappresenta un problema durante l'uso normale, in quanto la scansione "all'apertura" non può essere disattivata centralmente sui computer Linux, e la disinfezione o la rimozione dei file avviene all'accesso successivo.

## 17.5.1 Disinfezione di file infetti e del settore di avvio

 Per attivare la disinfezione in accesso dei file infetti e dei boot sector, digitare: /opt/sophos-av/bin/savconfig add AutomaticAction disinfect

Importante: Sophos Anti-Virus non chiede conferma prima di cancellare.

**Nota:** La disinfezione dei documenti infetti non annulla le modifiche che il virus può aver apportato al documento. (consultare la sezione Informazioni sulla disinfezione a pagina 16 per sapere come visualizzare, sul sito web di Sophos, i dettagli sugli effetti secondari dei virus/spyware).

 Per disattivare la disinfezione in accesso dei file infetti e dei boot sector, digitare: /opt/sophos-av/bin/savconfig remove AutomaticAction disinfect

## 17.5.2 Rimozione di file infetti

**Importante:** Questa opzione deve essere utilizzata soltanto su consiglio del supporto tecnico di Sophos. Se il file infetto si trova in una casella di posta, Sophos Anti-Virus potrebbe cancellare l'intera casella di posta.

 Per abilitare la disinfezione in accesso dei file infetti, digitare: /opt/sophos-av/bin/savconfig add AutomaticAction delete

Importante: Sophos Anti-Virus non chiede conferma prima di cancellare.

 Per disabilitare la disinfezione in accesso dei file infetti, digitare: /opt/sophos-av/bin/savconfig remove AutomaticAction delete

# 18 Appendice: configurazione della funzionalità "phone-home"

Sophos Anti-Virus può contattare Sophos ed inviare informazioni relative ai prodotti e alle piattaforme in uso. La funzionalità "phone-home" è molto utile per migliorare i prodotti Sophos e l'esperienza utente.

Quando si effettua l'installazione Sophos Anti-Virus, la funzionalità "phone-home" è attivata per impostazione predefinita. Si consiglia di lasciarla attiva. Questa funzionalità non ha alcun impatto sui livelli di protezione o sulle performance dei computer:

- I dati vengono inviati in formato cifrato a un percorso sicuro dove vengono conservati per un massimo di tre mesi.
- I prodotti Sophos installati inviano, una volta a settimana, solo circa 2 KB di dati. La funzionalità "phone-home" entra in funzione a intervalli casuali, per evitare che più computer la utilizzino simultaneamente.

È possibile disattivare questa funzionalità in qualsiasi momento dopo avere completato l'installazione.

Per disattivare la funzionalità "phone-home", digitare:

/opt/sophos-av/bin/savconfig set DisableFeedback true

Per attivare nuovamente la funzionalità "phone-home", digitare:

/opt/sophos-av/bin/savconfig set DisableFeedback false

## 19 Appendice: configurazione dei riavvii per RMS

Se RMS (Remote Management System), responsabile della gestione delle comunicazioni col server, smette di funzionate o non viene avviato correttamente, un adattatore effettua il riavvio dei componenti di RMS: mrouter e magent.

Se si desidera riavviare RMS periodicamente, aggiungere

RestartIntervalHours=<Ore>

a \$INST/etc/sophosmgmtd.conf.

## 20 Risoluzione dei problemi

Questa sezione spiega come risolvere i problemi che possono verificarsi durante l'utilizzo di Sophos Anti-Virus.

Per informazioni sui codici di ritorno di Sophos Anti-Virus per le scansioni su richiesta, consultare la sezione Appendice A: a pagina 22. codici di ritorno della scansione su richiesta a pagina 22.

## 20.1 Impossibile eseguire un comando

#### Sintomi

Il computer non consente l'esecuzione di uno dei comando di Sophos Anti-Virus.

#### Causa

Ciò può essere dovuto alla mancanza di sufficienti privilegi.

Soluzione del problema

Accedere al computer come utente root.

## 20.2 Non è stata applicata la configurazione delle esclusioni

## Sintomi

Tal volta, quando si configura Sophos Anti-Virus in modo tale che includa nella scansione in accesso file precedentemente esclusi, i file restano esclusi.

#### Causa

Probabilmente la cache dei file precedentemente sottoposti a scansione include ancora i file esclusi.

#### Soluzione del problema

A seconda del metodo di intercettazione della scansione in accesso utilizzato, eseguire una delle seguenti azioni:

Se si esegue Talpa, provare a scaricare la cache. Per fare ciò, digitare:

```
echo 'disable' > /proc/sys/talpa/intercept-filters/Cache/status
echo 'enable' > /proc/sys/talpa/intercept-filters/Cache/status
```

 Se si esegue Fanotify, provare a riavviare il servizio sav-protect già installato. Per fare ciò, digitare:

#### /etc/init.d/sav-protect restart

## 20.3 Report del computer "No manual entry for ..."

### Sintomi

Quando si cerca di visualizzare la pagina man di Sophos Anti-Virus, il computer visualizza un messaggio simile al seguente No manual entry for ....

#### Causa

Ciò è probabilmente dovuto al fatto che la variabile ambientale MANPATH non include il percorso relativo alla pagina man.

#### Soluzione del problema

1. Se si esegue la shell sh, ksh o bash, aprire /etc/profile per eventuali modifiche.

Se si esegue la shell csh o tcsh, aprire /etc/profile per eventuali modifiche.

**Nota:** Se non si è in possesso dello script di accesso o del profilo, eseguire i seguenti passaggi dal prompt dei comandi. È necessario ripetere questi passaggi ogni qualvolta il computer venga riavviato.

- 2. Verificare che la variabile ambientale MANPATH includa la directory /usr/local/man.
- 3. Se MANPATH non include questa directory, aggiungerla eseguendo la procedura riportata qui di seguito. Non modificare nessuna delle impostazioni esistenti.

Se si esegue la shell sh, ksh o bash, digitare:

MANPATH=\$MANPATH:/usr/local/man

#### export MANPATH

Se si esegue la shell csh o tcsh, digitare:

setenv MANPATH valori:/usr/local/man

in cui la dicitura valori indica le impostazioni esistenti.

4. Salvare lo script di accesso o il profilo.

## 20.4 Spazio su disco insufficiente per Sophos Anti-Virus

#### Sintomo

Sophos Anti-Virus esaurisce lo spazio su disco, probabilmente durante la scansione di archivi complessi.

#### Cause

Ciò si verifica per una delle ragioni riportate di seguito:

- Quando decomprime gli archivi, Sophos Anti-Virus utilizza la directory /tmp per memorizzare i risultati dell'elaborazione. Se questa directory non è molto grande, Sophos Anti-Virus può esaurire lo spazio su disco.
- Sophos Anti-Virus ha superato la quota dell'utente.

### Soluzione del problema

Eseguire una delle seguenti operazioni:

- Ingrandire la directory /tmp.
- Aumentare la quota dell'utente.
- Cambiare la directory utilizzata da Sophos Anti-Virus per i risultati dell'elaborazione. È possibile svolgere questa operazione impostando la variabile ambientale SAV\_TMP.

## 20.5 La scansione su richiesta è lenta

Questo problema può essere dovuto a uno dei seguenti motivi:

#### Sintomi

Sophos Anti-Virus impiega notevolmente più tempo per eseguire la scansione su richiesta.

#### Cause

Ciò si verifica per una delle ragioni riportate di seguito:

- Per impostazione predefinita, Sophos Anti-Virus esegue una scansione rapida solo delle parti dei file che hanno maggiori probabilità di contenere virus. Se la scansione è impostata come completa (tramite l'opzione -f), esamina tutto il file.
- Per impostazione predefinita, Sophos Anti-Virus esegue la scansione di determinati tipi di file. Se è configurata per esaminare *tutti* i tipi di file, il processo impiega più tempo.

## Soluzione del problema

Eseguire una delle seguenti operazioni a seconda del caso:

- Non eseguire la scansione completa, a meno che non venga espressamente consigliato, per esempio dal supporto tecnico di Sophos.
- Per eseguire la scansione di file aventi estensioni specifiche, aggiungerle all'elenco dei tipi di file di cui Sophos Anti-Virus esegue la scansione per impostazione predefinita. Per ulteriori informazioni, v. Scansione di un determinato tipo di file a pagina 11.

# 20.6 Il programma di archiviazione esegue il backup di tutti i file sottoposti alla scansione su richiesta

## Sintomi

Il programma di archiviazione esegue sempre il back up di tutti i file sottoposti a scansione su richiesta da parte di Sophos Anti-Virus.

### Causa

Ciò è dovuto alle modifiche apportate da Sophos Anti-Virus all'orario "status-changed" dei file. Per impostazione predefinita, Sophos Anti-Virus tenta di reimpostare l'orario di accesso (**atime**) dei file sincronizzandolo con quello visualizzato prima della scansione. Tuttavia, ciò ha l'effetto di cambiare l'orario "status-changed" dell'inode (**ctime**). Se il programma di archiviazione utilizza **ctime** per stabilire se un file è stato modificato, questo esegue il back up di tutti i file sottoposti a scansione da Sophos Anti-Virus.

## Soluzione del problema

Eseguire **savscan** con l'opzione **--no-reset-atime**.

## 20.7 Virus non rimosso

#### Sintomi

- Sophos Anti-Virus non ha eseguito la rimozione di un virus.
- Sophos Anti-Virus visualizza il messaggio Disnfezione non riuscita.

#### Cause

Ciò si verifica per una delle ragioni riportate di seguito:

- La rimozione automatica non è stata abilitata.
- Sophos Anti-Virus non può eseguire la disinfezione di quel determinato tipo di virus.
- Il file infetto si trova su un supporto rimovibile, per es. un floppy disk o CD protetto da scrittura.
- Il file infetto si trova in un file system NTFS.
- Sophos Anti-Virus non esegue la rimozione di un frammento di virus, in quanto non è stato rilevato alcun virus a cui corrisponda perfettamente.

## Soluzione del problema

Eseguire una delle seguenti operazioni a seconda del caso:

- Abilitare la rimozione automatica.
- Se possibile, rendere scrivibile il supporto rimovibile.

Trattare i file che si trovano in un file system NTFS nel computer locale.

## 20.8 Frammento di virus rilevato

## Sintomi

Sophos Anti-Virus segnala il rilevamento di un frammento di virus.

#### Cause

Ciò indica che parte di un file corrisponde a una parte di un virus. Questo è dovuto a una delle ragioni elencate di seguito:

- Molti virus nuovi si basano su virus già esistenti. Di conseguenza, frammenti di codice propri di un virus già noto possono fare parte di file contaminati da un nuovo virus.
- Molti virus contengono bug nelle loro routine di replicazione che fanno sì che questi virus infettino i file in modo non corretto. Una parte inattiva del virus (anche considerevole) potrebbe apparire all'interno del file che la ospita e venire rilevata da SophosAnti-Virus.
- Quando si esegue una scansione completa, Sophos Anti-Virus può segnalare la presenza di un frammento di virus all'interno di un file di database.

### Soluzione del problema

- 1. Eseguire l'aggiornamento di Sophos Anti-Virus nel computer infetto, in modo tale che sia in possesso dei dati sui virus più recenti.
- 2. Provare a disinfettare il file: consultare la sezione Disinfezione di un file infetto specifico a pagina 17.
- 3. Se vengono segnalati ancora frammenti di virus, rivolgersi al supporto tecnico di Sophos per ricevere assistenza:

## 20.9 Consenso dell'accesso al disco

#### Sintomi

Impossibile accedere ai file in un disco rimovibile.

#### Causa

Per impostazione predefinita, Sophos Anti-Virus impedisce l'accesso ai supporti rimovibili i cui settori di avvio sono infetti.

#### Soluzione del problema

Per consentire l'accesso (per es. per copiare file da un floppy infetto da un virus del boot sector):

#### 1. Digitare:

/opt/sophos-av/bin/savconfig set AllowIfBootSectorThreat enabled

2. Una volta terminato l'accesso al disco, digitare:

#### /opt/sophos-av/bin/savconfig set AllowIfBootSectorThreat disabled

3. Rimuovere il disco dal computer in modo tale che non possa tentare di reinfettare il computer al riavvio.

# 21 Glossario

| client di<br>aggiornamento                      | Il <i>client di aggiornamento</i> corrisponde al computer in cui è installato<br>Sophos Anti-Virus e che non è fonte di aggiornamento per altri<br>computer.                                                                                                    |
|-------------------------------------------------|----------------------------------------------------------------------------------------------------|
| directory di<br>installazione centrale<br>(CID) | Directory in cui vengono posizionati il software Sophos e i relativi<br>aggiornamenti. I computer collegati in rete si aggiornano da tale<br>directory.                                                                                                    |
| disinfezione                                    | La disinfezione rimuove un virus da un file o boot sector,                                                                                                    |
| file aggiuntivi                                 | Percorso in cui archiviare la configurazione di Sophos Anti-Virus<br>per la rete. Quando si aggiornano i computer, scaricano la<br>configurazione da tale percorso.                                                                                                    |
| fonte degli<br>aggiornamenti<br>primaria        | Posizione degli aggiornamenti cui un computer solitamente accede.<br>Possono servire delle credenziali di accesso.                                                                                                    |
| fonte degli<br>aggiornamenti<br>secondaria      | Posizione degli aggiornamenti cui un computer accede quando la fonte primaria non è disponibile. Possono servire delle credenziali di accesso.                                                                                                    |
| scansione in accesso                            | Il vostro principale metodo di protezione contro virus. Ogni qual<br>volta si accede a un file (copia, salva, sposta o apri), Sophos<br>Anti-Virus ne esegue la scansione e ne consente l'accesso solo<br>se tale file non costituisce una minaccia per il computer.                                               |
| scansione pianificata                           | Scansione del computer, o di parti di esso, eseguita ad orari fissi.                                                                                                    |
| scansione su richiesta                          | Scansione avviata dall'utente. È possibile utilizzare la scansione<br>su richiesta per sottoporre a scansione qualsiasi elemento, da un<br>solo file a tutto ciò che è contenuto nel proprio computer e per cui<br>si dispone di autorizzazione per la lettura.                                                    |
| server di<br>aggiornamento                      | Il <i>client di aggiornamento</i> corrisponde al computer in cui è installato<br>Sophos Anti-Virus e che non è fonte di aggiornamento per altri<br>computer. Tali computer possono essere sia server che client di<br>aggiornamento, a seconda della mpdalità di distribuzione di Sophos<br>Anti-Virus nella rete. |

| Sophos Live<br>Protection     | Funzione che utilizza la tecnologia "in-the-cloud" per decidere<br>all'istante se un file sospetto rappresenta una minaccia e<br>intraprendere l'azione specificata nella configurazione di<br>disinfezione di Sophos Anti-Virus.                                                                                                    |
|-------------------------------|----------------------------------------------------------------------------------------------------|
| virus                         | programma che si replica autocopiandosi. Spesso i virus<br>danneggiano i sistemi del computer o i dati in essi contenuti.<br>Necessitano di un programma host e infettano il computer solo<br>quando tale programma viene eseguito. Alcuni virus si diffondono<br>attraverso le reti autocopiandosi o autoinviandosi via e-mail. Il<br>termine virus viene spesso utilizzato anche per riferirsi a virus,<br>worm e trojan. |
| virus del settore di<br>avvio | Tipo di virus che sovverte le fasi iniziali del processo di avvio. Un virus del settore di avvio può attaccare sia il Master Boot Record che il settore di avvio di partizione.                                                                                                    |

# 22 Supporto tecnico

È possibile ricevere supporto tecnico per i prodotti Sophos in uno dei seguenti modi:

- Visitando la community SophosTalk su community.sophos.com/ e cercando altri utenti con lo stesso problema.
- Visitando la knowledge base del supporto Sophos su www.sophos.com/it-it/support.aspx.
- Scaricando la documentazione del prodotto su www.sophos.com/it-it/support/documentation.aspx.
- Aprendo un ticket per il team di supporto alla pagina https://secure2.sophos.com/it-it/support/contact-support/support-query.aspx.

## 23 Note legali

Copyright <sup>©</sup> 2015 Sophos Limited. Tutti i diritti riservati. Nessuna parte di questa pubblicazione può essere riprodotta, memorizzata in un sistema di recupero informazioni, o trasmessa, in qualsiasi forma o con qualsiasi mezzo, elettronico o meccanico, inclusi le fotocopie, la registrazione e altri mezzi, salvo che da un licenziatario autorizzato a riprodurre la documentazione in conformità con i termini della licenza, oppure previa autorizzazione scritta del titolare dei diritti d'autore.

Sophos, Sophos Anti-Virus e SafeGuard sono marchi registrati di Sophos Limited, Sophos Group e Utimaco Safeware AG. Tutti gli altri nomi citati di società e prodotti sono marchi o marchi registrati dei rispettivi titolari.

## ACE<sup>™</sup>, TAO<sup>™</sup>, CIAO<sup>™</sup>, DAnCE<sup>™</sup>, e CoSMIC<sup>™</sup>

ACE<sup>™</sup>, TAO<sup>™</sup>, CIAO<sup>™</sup>, DAnCE<sup>™</sup>, and CoSMIC<sup>™</sup> (henceforth referred to as "DOC software") are copyrighted by Douglas C. Schmidt and his research group at Washington University, University of California, Irvine, and Vanderbilt University, Copyright (c) 1993-2014, all rights reserved. Since DOC software is open-source, freely available software, you are free to use, modify, copy, and distribute—perpetually and irrevocably—the DOC software source code and object code produced from the source, as well as copy and distribute modified versions of this software. You must, however, include this copyright statement along with any code built using DOC software that you release. No copyright statement needs to be provided if you just ship binary executables of your software products.

You can use DOC software in commercial and/or binary software releases and are under no obligation to redistribute any of your source code that is built using DOC software. Note, however, that you may not misappropriate the DOC software code, such as copyrighting it yourself or claiming authorship of the DOC software code, in a way that will prevent DOC software from being distributed freely using an open-source development model. You needn't inform anyone that you're using DOC software in your software, though we encourage you to let us know so we can promote your project in the DOC software success stories.

The ACE, TAO, CIAO, DAnCE, and CoSMIC web sites are maintained by the DOC Group at the Institute for Software Integrated Systems (ISIS) and the Center for Distributed Object Computing of Washington University, St. Louis for the development of open-source software as part of the open-source software community. Submissions are provided by the submitter "as is" with no warranties whatsoever, including any warranty of merchantability, noninfringement of third party intellectual property, or fitness for any particular purpose. In no event shall the submitter be liable for any direct, indirect, special, exemplary, punitive, or consequential damages, including without limitation, lost profits, even if advised of the possibility of such damages. Likewise, DOC software is provided as is with no warranties of any kind, including the warranties of design, merchantability, and fitness for a particular purpose, noninfringement, or arising from a course of dealing, usage or trade practice. Washington University, UC Irvine, Vanderbilt University, their employees, and students shall have no liability with respect to the infringement of copyrights, trade secrets or any patents by DOC software or any part thereof. Moreover, in no event will Washington University, UC Irvine, or Vanderbilt University, their employees, or students be liable for any lost revenue or profits or other special, indirect and consequential damages.

DOC software is provided with no support and without any obligation on the part of Washington University, UC Irvine, Vanderbilt University, their employees, or students to assist in its use, correction, modification, or enhancement. A number of companies around the world provide commercial support for DOC software, however. DOC software is Y2K-compliant, as long as

the underlying OS platform is Y2K-compliant. Likewise, DOC software is compliant with the new US daylight savings rule passed by Congress as "The Energy Policy Act of 2005," which established new daylight savings times (DST) rules for the United States that expand DST as of March 2007. Since DOC software obtains time/date and calendaring information from operating systems users will not be affected by the new DST rules as long as they upgrade their operating systems accordingly.

The names ACE<sup>™</sup>, TAO<sup>™</sup>, CIAO<sup>™</sup>, DAnCE<sup>™</sup>, CoSMIC<sup>™</sup>, Washington University, UC Irvine, and Vanderbilt University, may not be used to endorse or promote products or services derived from this source without express written permission from Washington University, UC Irvine, or Vanderbilt University. This license grants no permission to call products or services derived from this source ACE<sup>™</sup>, TAO<sup>™</sup>, CIAO<sup>™</sup>, DAnCE<sup>™</sup>, or CoSMIC<sup>™</sup>, nor does it grant permission for the name Washington University, UC Irvine, or Vanderbilt University to appear in their names.

If you have any suggestions, additions, comments, or questions, please let me know.

Douglas C. Schmidt

## GNU General Public License

Some software programs are licensed (or sublicensed) to the user under the GNU General Public License (GPL) or similar Free Software licenses which, among other rights, permit the user to copy, modify, and redistribute certain programs, or portions thereof, and have access to the source code. The GPL requires for any software licensed under the GPL, which is distributed to a user in an executable binary format, that the source code also be made available to those users. For any such software which is distributed along with this Sophos product, the source code is available by submitting a request to Sophos via email to savlinuxgpl@sophos.com. Copia dei termini della GPL è reperibile all'indirizzo www.gnu.org/copyleft/gpl.html

#### libmagic - file type detection

Copyright <sup>©</sup> Ian F. Darwin 1986, 1987, 1989, 1990, 1991, 1992, 1994, 1995.

Software written by Ian F. Darwin and others; maintained 1994–2004 Christos Zoulas.

This software is not subject to any export provision of the United States Department of Commerce, and may be exported to any country or planet.

Redistribution and use in source and binary forms, with or without modification, are permitted provided that the following conditions are met:

- 1. Redistributions of source code must retain the above copyright notice immediately at the beginning of the file, without modification, this list of conditions, and the following disclaimer.
- 2. Redistributions in binary form must reproduce the above copyright notice, this list of conditions and the following disclaimer in the documentation and/or other materials provided with the distribution.

THIS SOFTWARE IS PROVIDED BY THE AUTHOR AND CONTRIBUTORS "AS IS" AND ANY EXPRESS OR IMPLIED WARRANTIES, INCLUDING, BUT NOT LIMITED TO, THE IMPLIED WARRANTIES OF MERCHANTABILITY AND FITNESS FOR A PARTICULAR PURPOSE ARE DISCLAIMED. IN NO EVENT SHALL THE AUTHOR OR CONTRIBUTORS BE LIABLE FOR ANY DIRECT, INDIRECT, INCIDENTAL, SPECIAL, EXEMPLARY, OR CONSEQUENTIAL DAMAGES (INCLUDING, BUT NOT LIMITED TO, PROCUREMENT OF SUBSTITUTE GOODS OR SERVICES; LOSS OF USE, DATA, OR PROFITS; OR BUSINESS INTERRUPTION) HOWEVER CAUSED AND ON ANY THEORY OF LIABILITY, WHETHER IN CONTRACT, STRICT LIABILITY, OR TORT (INCLUDING NEGLIGENCE OR OTHERWISE) ARISING IN ANY WAY OUT OF THE USE OF THIS SOFTWARE, EVEN IF ADVISED OF THE POSSIBILITY OF SUCH DAMAGE.

#### Medusa web server

Medusa was once distributed under a 'free for non-commercial use' license, but in May of 2000 Sam Rushing changed the license to be identical to the standard Python license at the time. The standard Python license has always applied to the core components of Medusa, this change just frees up the rest of the system, including the http server, ftp server, utilities, etc. Medusa is therefore under the following license:

Permission to use, copy, modify, and distribute this software and its documentation for any purpose and without fee is hereby granted, provided that the above copyright notice appear in all copies and that both that copyright notice and this permission notice appear in supporting documentation, and that the name of Sam Rushing not be used in advertising or publicity pertaining to distribution of the software without specific, written prior permission.

SAM RUSHING DISCLAIMS ALL WARRANTIES WITH REGARD TO THIS SOFTWARE, INCLUDING ALL IMPLIED WARRANTIES OF MERCHANTABILITY AND FITNESS, IN NO EVENT SHALL SAM RUSHING BE LIABLE FOR ANY SPECIAL, INDIRECT OR CONSEQUENTIAL DAMAGES OR ANY DAMAGES WHATSOEVER RESULTING FROM LOSS OF USE, DATA OR PROFITS, WHETHER IN AN ACTION OF CONTRACT, NEGLIGENCE OR OTHER TORTIOUS ACTION, ARISING OUT OF OR IN CONNECTION WITH THE USE OR PERFORMANCE OF THIS SOFTWARE.

Sam would like to take this opportunity to thank all of the folks who supported Medusa over the years by purchasing commercial licenses.

## OpenSSL Cryptography and SSL/TLS Toolkit

The OpenSSL toolkit stays under a dual license, i.e. both the conditions of the OpenSSL License and the original SSLeay license apply to the toolkit. See below for the actual license texts. Actually both licenses are BSD-style Open Source licenses. In case of any license issues related to OpenSSL please contact openssl-core@openssl.org.

#### OpenSSL license

Copyright © 1998-2011 The OpenSSL Project. Tutti i diritti riservati.

Redistribution and use in source and binary forms, with or without modification, are permitted provided that the following conditions are met:

- 1. Redistributions of source code must retain the above copyright notice, this list of conditions and the following disclaimer.
- 2. Redistributions in binary form must reproduce the above copyright notice, this list of conditions and the following disclaimer in the documentation and/or other materials provided with the distribution.
- 3. All advertising materials mentioning features or use of this software must display the following acknowledgment:

"This product includes software developed by the OpenSSL Project for use in the OpenSSL Toolkit. (http://www.openssl.org/)"

- 4. The names "OpenSSL Toolkit" and "OpenSSL Project" must not be used to endorse or promote products derived from this software without prior written permission. For written permission, please contact openssl-core@openssl.org.
- 5. Products derived from this software may not be called "OpenSSL" nor may "OpenSSL" appear in their names without prior written permission of the OpenSSL Project.
- 6. Redistributions of any form whatsoever must retain the following acknowledgment:

"This product includes software developed by the OpenSSL Project for use in the OpenSSL Toolkit (http://www.openssl.org/)"

THIS SOFTWARE IS PROVIDED BY THE OpenSSL PROJECT "AS IS" AND ANY EXPRESSED OR IMPLIED WARRANTIES, INCLUDING, BUT NOT LIMITED TO, THE IMPLIED WARRANTIES OF MERCHANTABILITY AND FITNESS FOR A PARTICULAR PURPOSE ARE DISCLAIMED. IN NO EVENT SHALL THE OpenSSL PROJECT OR ITS CONTRIBUTORS BE LIABLE FOR ANY DIRECT, INDIRECT, INCIDENTAL, SPECIAL, EXEMPLARY, OR CONSEQUENTIAL DAMAGES (INCLUDING, BUT NOT LIMITED TO, PROCUREMENT OF SUBSTITUTE GOODS OR SERVICES; LOSS OF USE, DATA, OR PROFITS; OR BUSINESS INTERRUPTION) HOWEVER CAUSED AND ON ANY THEORY OF LIABILITY, WHETHER IN CONTRACT, STRICT LIABILITY, OR TORT (INCLUDING NEGLIGENCE OR OTHERWISE) ARISING IN ANY WAY OUT OF THE USE OF THIS SOFTWARE, EVEN IF ADVISED OF THE POSSIBILITY OF SUCH DAMAGE.

This product includes cryptographic software written by Eric Young (eay@cryptsoft.com). This product includes software written by Tim Hudson (tjh@cryptsoft.com).

#### **Original SSLeay license**

Copyright © 1995–1998 Eric Young (eay@cryptsoft.com) All rights reserved.

This package is an SSL implementation written by Eric Young (eay@cryptsoft.com). The implementation was written so as to conform with Netscape's SSL.

This library is free for commercial and non-commercial use as long as the following conditions are adhered to. The following conditions apply to all code found in this distribution, be it the RC4, RSA, lhash, DES, etc., code; not just the SSL code. The SSL documentation included with this distribution is covered by the same copyright terms except that the holder is Tim Hudson (tjh@cryptsoft.com).

Copyright remains Eric Young's, and as such any Copyright notices in the code are not to be removed. If this package is used in a product, Eric Young should be given attribution as the author of the parts of the library used. This can be in the form of a textual message at program startup or in documentation (online or textual) provided with the package.

Redistribution and use in source and binary forms, with or without modification, are permitted provided that the following conditions are met:

- 1. Redistributions of source code must retain the copyright notice, this list of conditions and the following disclaimer.
- 2. Redistributions in binary form must reproduce the above copyright notice, this list of conditions and the following disclaimer in the documentation and/or other materials provided with the distribution.
- 3. All advertising materials mentioning features or use of this software must display the following acknowledgement:

"This product includes cryptographic software written by Eric Young (eay@cryptsoft.com)"

The word "cryptographic" can be left out if the routines from the library being used are not cryptographic related :-).

4. If you include any Windows specific code (or a derivative thereof) from the apps directory (application code) you must include an acknowledgement:

"This product includes software written by Tim Hudson (tjh@cryptsoft.com)"

THIS SOFTWARE IS PROVIDED BY ERIC YOUNG "AS IS" AND ANY EXPRESS OR IMPLIED WARRANTIES, INCLUDING, BUT NOT LIMITED TO, THE IMPLIED WARRANTIES OF MERCHANTABILITY AND FITNESS FOR A PARTICULAR PURPOSE ARE DISCLAIMED. IN NO EVENT SHALL THE AUTHOR OR CONTRIBUTORS BE LIABLE FOR ANY DIRECT, INDIRECT, INCIDENTAL, SPECIAL, EXEMPLARY, OR CONSEQUENTIAL DAMAGES (INCLUDING, BUT NOT LIMITED TO, PROCUREMENT OF SUBSTITUTE GOODS OR SERVICES; LOSS OF USE, DATA, OR PROFITS; OR BUSINESS INTERRUPTION) HOWEVER CAUSED AND ON ANY THEORY OF LIABILITY, WHETHER IN CONTRACT, STRICT LIABILITY, OR TORT (INCLUDING NEGLIGENCE OR OTHERWISE) ARISING IN ANY WAY OUT OF THE USE OF THIS SOFTWARE, EVEN IF ADVISED OF THE POSSIBILITY OF SUCH DAMAGE.

The license and distribution terms for any publically available version or derivative of this code cannot be changed. i.e. this code cannot simply be copied and put under another distribution license [including the GNU Public License.]

## Protocol Buffers (libprotobuf)

Copyright 2008, Google Inc.

All rights reserved.

Redistribution and use in source and binary forms, with or without modification, are permitted provided that the following conditions are met:

- Redistributions of source code must retain the above copyright notice, this list of conditions and the following disclaimer.
- Redistributions in binary form must reproduce the above copyright notice, this list of conditions and the following disclaimer in the documentation and/or other materials provided with the distribution.
- Neither the name of Google Inc. nor the names of its contributors may be used to endorse or promote products derived from this software without specific prior written permission.

THIS SOFTWARE IS PROVIDED BY THE COPYRIGHT HOLDERS AND CONTRIBUTORS "AS IS" AND ANY EXPRESS OR IMPLIED WARRANTIES, INCLUDING, BUT NOT LIMITED TO, THE IMPLIED WARRANTIES OF MERCHANTABILITY AND FITNESS FOR A PARTICULAR PURPOSE ARE DISCLAIMED. IN NO EVENT SHALL THE COPYRIGHT OWNER OR CONTRIBUTORS BE LIABLE FOR ANY DIRECT, INDIRECT, INCIDENTAL, SPECIAL, EXEMPLARY, OR CONSEQUENTIAL DAMAGES (INCLUDING, BUT NOT LIMITED TO, PROCUREMENT OF SUBSTITUTE GOODS OR SERVICES; LOSS OF USE, DATA, OR PROFITS; OR BUSINESS INTERRUPTION) HOWEVER CAUSED AND ON ANY THEORY OF LIABILITY, WHETHER IN CONTRACT, STRICT LIABILITY, OR TORT (INCLUDING NEGLIGENCE OR OTHERWISE) ARISING IN ANY WAY OUT OF THE USE OF THIS SOFTWARE, EVEN IF ADVISED OF THE POSSIBILITY OF SUCH DAMAGE.

Code generated by the Protocol Buffer compiler is owned by the owner of the input file used when generating it. This code is not standalone and requires a support library to be linked with it. This support library is itself covered by the above license.

#### pycrypto

Distribute and use freely; there are no restrictions on further dissemination and usage except those imposed by the laws of your country of residence. This software is provided "as is" without warranty of fitness for use or suitability for any purpose, express or implied. Use at your own risk or not at all.

Incorporating the code into commercial products is permitted; you do not have to make source available or contribute your changes back (though that would be nice).

– –amk (www.amk.ca)

## Python

#### PYTHON SOFTWARE FOUNDATION LICENSE VERSION 2

- 1. This LICENSE AGREEMENT is between the Python Software Foundation ("PSF"), and the Individual or Organization ("Licensee") accessing and otherwise using this software ("Python") in source or binary form and its associated documentation.
- 2. Subject to the terms and conditions of this License Agreement, PSF hereby grants Licensee a nonexclusive, royalty-free, worldwide license to reproduce, analyze, test, perform and/or display publicly, prepare derivative works, distribute, and otherwise use Python alone or in any derivative version, provided, however, that PSF's License Agreement and PSF's notice of copyright, i.e., "Copyright<sup>©</sup> 2001, 2002, 2003, 2004, 2005, 2006, 2007, 2008, 2009 Python Software Foundation; All Rights Reserved" are retained in Python alone or in any derivative version prepared by Licensee.
- 3. In the event Licensee prepares a derivative work that is based on or incorporates Python or any part thereof, and wants to make the derivative work available to others as provided herein, then Licensee hereby agrees to include in any such work a brief summary of the changes made to Python.
- 4. PSF is making Python available to Licensee on an "AS IS" basis. PSF MAKES NO REPRESENTATIONS OR WARRANTIES, EXPRESS OR IMPLIED. BY WAY OF EXAMPLE, BUT NOT LIMITATION, PSF MAKES NO AND DISCLAIMS ANY REPRESENTATION OR WARRANTY OF MERCHANTABILITY OR FITNESS FOR ANY PARTICULAR PURPOSE OR THAT THE USE OF PYTHON WILL NOT INFRINGE ANY THIRD PARTY RIGHTS.
- 5. PSF SHALL NOT BE LIABLE TO LICENSEE OR ANY OTHER USERS OF PYTHON FOR ANY INCIDENTAL, SPECIAL, OR CONSEQUENTIAL DAMAGES OR LOSS AS A RESULT OF MODIFYING, DISTRIBUTING, OR OTHERWISE USING PYTHON, OR ANY DERIVATIVE THEREOF, EVEN IF ADVISED OF THE POSSIBILITY THEREOF.
- 6. This License Agreement will automatically terminate upon a material breach of its terms and conditions.
- 7. Nothing in this License Agreement shall be deemed to create any relationship of agency, partnership, or joint venture between PSF and Licensee. This License Agreement does not grant permission to use PSF trademarks or trade name in a trademark sense to endorse or promote products or services of Licensee, or any third party.
- 8. By copying, installing or otherwise using Python, Licensee agrees to be bound by the terms and conditions of this License Agreement.

## TinyXML XML parser

www.sourceforge.net/projects/tinyxml

Original code by Lee Thomason (www.grinninglizard.com)

This software is provided 'as-is', without any express or implied warranty. In no event will the authors be held liable for any damages arising from the use of this software.

Permission is granted to anyone to use this software for any purpose, including commercial applications, and to alter it and redistribute it freely, subject to the following restrictions:

- 1. The origin of this software must not be misrepresented; you must not claim that you wrote the original software. If you use this software in a product, an acknowledgment in the product documentation would be appreciated but is not required.
- 2. Altered source versions must be plainly marked as such, and must not be misrepresented as being the original software.
- 3. This notice may not be removed or altered from any source distribution.

## zlib data compression library

#### © 1995-2013 Jean-loup Gailly and Mark Adler

This software is provided 'as-is', without any express or implied warranty. In no event will the authors be held liable for any damages arising from the use of this software.

Permission is granted to anyone to use this software for any purpose, including commercial applications, and to alter it and redistribute it freely, subject to the following restrictions:

- 1. The origin of this software must not be misrepresented; you must not claim that you wrote the original software. If you use this software in a product, an acknowledgment in the product documentation would be appreciated but is not required.
- 2. Altered source versions must be plainly marked as such, and must not be misrepresented as being the original software.
- 3. This notice may not be removed or altered from any source distribution.

Jean-loup Gailly jloup@gzip.org

Mark Adler madler@alumni.caltech.edu

## Indice

## Α

accesso ai dischi 54 aggiornamento 20-21, 39 configurazione 39 immediato 20 supporto per kernel nuovi 21 supporto per kernel personalizzati 21 allarmi 14, 34-35 e-mail 35 pop-up desktop 14, 34 riga di comando 14, 34 allarmi da riga di comando 14, 34 allarmi e-mail 35 allarmi pop-up nel desktop 14, 34 analisi dei virus 16 archivi 11-12 scansioni su richiesta 11-12

## В

backup dei file esaminati 53 boot sector infetti 54

## С

codici di errore 22 codici di ritorno 22 codifica caratteri 45 computer remoti, scansioni su richiesta 12 computer, scansioni su richiesta 10 configurazione di Sophos Anti-Virus. 6

## D

directory, scansioni su richiesta 10 disco, accesso 54 disinfezione 17–18 file infetti 17 settori di avvio 18 Disinfezione di file infetti 17, 46

## Ε

effetti secondari dei virus 18 Enterprise Console 6 esclusione di oggetti 13, 44–45 codifica caratteri 45 scansione in accesso 44 scansioni su richiesta 13 eseguibili di UNIX, scansioni su richiesta 13

## F

file infetti 16–18, 46 disinfezione 17, 46 messa in quarantena 16 file infetti *(continua)* rimozione 17–18 file, scansioni su richiesta 10 filesystem, scansioni su richiesta 10, 12

## I

informazioni sulla disinfezione 16

## Κ

```
kernel 21
nuovi rilasci 21
personalizzato 21
kernel personalizzati 21
```

## L

Live Protection 43 livelli, nel file di configurazione 27 log di Sophos Anti-Virus 38 configurazione 38 log, Sophos Anti-Virus 38 configurazione 38

### Μ

man page not found 51 messa in quarantena dei file infetti 16

## Ν

No manual entry for ... 51

## 0

oggetti collegati da link simbolici, scansioni su richiesta 12

## R

rimozione di file infetti 17-18

## S

savconfig 28 savsetup 39 scansione in accesso 8, 44 esclusione di oggetti 44 Fanotify 44 scansione su richiesta lenta 52 scansioni pianificate 30 scansioni su richiesta 10–13, 30 archivi 11–12 computer 10 computer remoti 12 scansioni su richiesta *(continua)* directory 10 esclusione di oggetti 13 eseguibili di UNIX 13 file 10 filesystem 10, 12 oggetti collegati da link simbolici 12 scansioni pianificate 30 settori di avvio 10 tipi di file 11, 13 Segnalato frammento, virus 54 settori di avvio 10, 18, 54 disinfezione 18 infetto 54 scansioni su richiesta 10 spazio su disco insufficiente 51

## Т

tipi di file, scansioni su richiesta 11, 13

## V

```
virus 14, 16, 18, 37, 53–54
analisi 16
effetti collaterali 18
frammento segnalato 54
non disinfettato 53
rilevati 14, 37
```